# <u>C5000 Series Mobile</u> <u>Data Terminal</u>

# User Manual <sub>V3.0</sub>

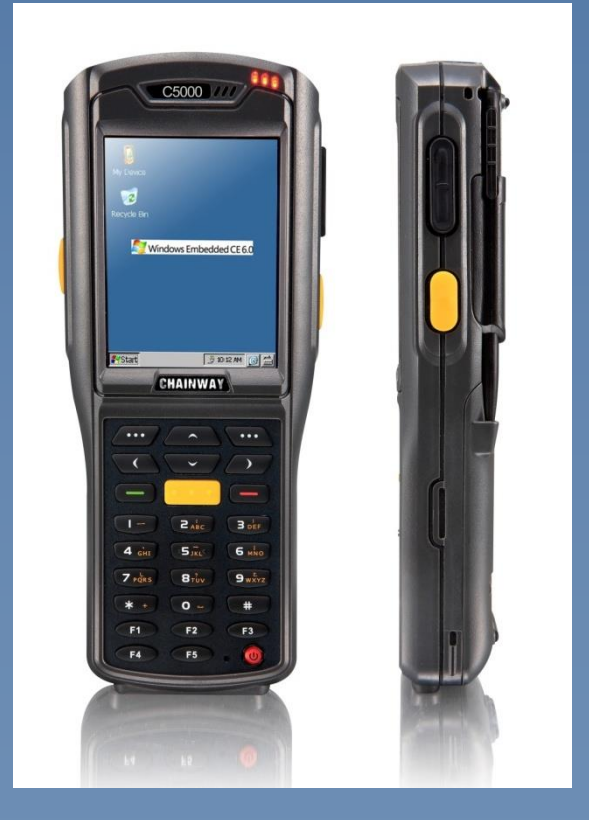

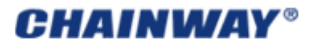

C5000 Series Mobile Data Terminal User Manual P-C5000-20130419 Rev. C 19<sup>th</sup> April 2013

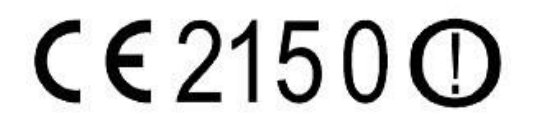

# **Table of Contents**

| TABLE OF CONTENTS                       | 3 -  |
|-----------------------------------------|------|
| CHAPTER 1 OVERVIEW                      | 6 -  |
| 1. INTRODUCTION                         | 6 -  |
| 1.1 FEATURES AND STRUCTURE              | 6 -  |
| 1.2 PACKAGE AND ACCESSORIES             | 10 - |
| CHAPTER 2 GETTING STARTED               | 11 - |
| 2.1 BATTERY INSTALLATION AND RECHARGING | 11 - |
| 2.2 SD Card (TF Card)                   | 12 - |
| 2.3 SIM Card                            | 12 - |
| 2.4 Standby/Wakeup/Shutdown             | 13 - |
| 2.5 Reboot                              | 13 - |
| CHAPTER 3 SYSTEM SETTINGS               | 14 - |
| 3.1 Desktop                             | 14 - |
| 3.2 TASKBAR                             | 14 - |
| 3.3 INPUT METHOD                        | 15 - |
| 3.4 CONTROL PANEL                       | 15 - |
| CHAPTER 4 FUNCTION MODULES              | 19 - |
| 4.1 Barcode Scanner                     | 19 - |
| 4.1.1 1D Barcode Scanner                | 19 - |
| 4.1.2 2D Imager                         | 19 - |
| 4.1.3 Scanning Direction                | 20 - |
| 4.2 RFID READER                         | 20 - |
| 4.2.1 LF (125 kHz~134.2 kHz)            | 21 - |
| 4.2.2 HF (13.56MHz)                     | 21 - |
| 4.2.3 UHF                               | 21 - |
| 4.3 WIFI                                | 22 - |
| 4.3.1 WiFi Configuration                | 22 - |
| 4.3.2 IP Address Setting                | 23 - |
| 4.3.3 WiFi Auto Connecting              | 24 - |
| 4.4 GPRS                                | 25 - |
| 4.4.1 Create and Configure Connection   | 25 - |
| 4.4.2 Connect and Disconnect with GPRS  | 28 - |
| 4.5 BLUETOOTH                           | 29 - |

| 4.6 GPS                                     | - 29 - |
|---------------------------------------------|--------|
| 4.7 CAMERA                                  | - 30 - |
| 4.8 FINGERPRINT                             | - 30 - |
| CHAPTER 5 SYNCHRONIZATION AND UPDATE        | 32 -   |
| 5.1 Synchronization with PC                 | - 32 - |
| 5.1.1 Install Microsoft ActiveSync          | 32 -   |
| 5.2 Install Applications                    | - 33 - |
| 5.3 UPDATE OPERATION SYSTEM                 | - 33 - |
| 5.3.1 Copy System Files to SD Card          | 33 -   |
| 5.3.2 Update OS for Windows CE              | 33 -   |
| 5.4 Restore Factory Settings                | - 33 - |
| CHAPTER 6 GUIDE FOR DEVELOPMENT             | 34 -   |
| 6.1 DEVELOPMENT ENVIRONMENT SETTINGS        | 34 -   |
| 6.1.1 Install C5000 SDK                     | 34 -   |
| 6.1.2 Create C++ MFC Project (VS2005)       | 36 -   |
| 6.2 EXTENDED SERIAL PORT INSTRUCTIONS       | 39 -   |
| CHAPTER 7 MAINTENANCE                       | - 40 - |
| 7.1 Equipment and System Issues             | - 40 - |
| 7.2 Scanning Issues                         | 40 -   |
| 7.3 RFID ISSUES                             | - 41 - |
| 7.4 Network and Communication Issues        | - 41 - |
| CHAPTER 8 AC ADAPTER & BATTERY SAFETY       | 42 -   |
| APPENDIX 1 CODE TYPES OF 1D BARCODE SCANNER | 44 -   |
| A1.1 SUPPORTED CODE TYPES                   | - 44 - |
| A1.2 TRANSMIT CODE TYPE CHARACTER           | - 44 - |
| A1.3 ENABLE / DISABLE BARCODES              | 45 -   |

© 2011 by Chainway Information Technology Co., Limited. All rights reserved.

No part of this publication may be reproduced or used in any form, or by any electrical or mechanical means, without permission written from Chainway. This includes electronic or mechanical means, such as photocopying, recording, or information storage and retrieval systems. The material in this manual is subject to change without notice.

The software is provided strictly on an "as is" basis. All software, including firmware, furnished to the user is on a licensed basis. Chainway grants to the user a non-transferable and non-exclusive license to use each software or firmware program delivered hereunder (licensed program). Except as noted below, such license may not be assigned, sublicensed, or otherwise transferred by the user without prior written consent of Chainway. No right to copy a licensed program in whole or in part is granted, except as permitted under copyright law. The user shall not modify, merge, or incorporate any form or portion of a licensed program with other program material, create a derivative work from a licensed program, or use a licensed program in a network without written permission from Chainway.

Chainway reserves the right to make changes to any software or product to improve reliability, function, or design.

Chainway does not assume any product liability arising out of, or in connection with, the application or use of any product, circuit, or application described herein.

No license is granted, either expressly or by implication, estoppel, or otherwise under any Chainway intellectual property rights. An implied license only exists for equipment, circuits, and subsystems contained in Chainway products.

Bluetooth is a registered trademark of Bluetooth SIG. Microsoft, Windows and ActiveSync are either registered trademarks or trademarks of Microsoft Corporation. All other product or service names are the property of their respective owners.

Note: In this manual, we use WINCE6.0 professional for the reference.

Address: 9/F, Building 2, Phase 2, Gaoxinqi Industrial Park, Liuxian 1st Rd, District 67, Bao'an, Shenzhen Zip Code: 518102 Telephone: 400-0755-23223300 Fax: 0755-23223310 www.chainway.net

# Chapter 1 Overview

This chapter introduces the overview of the device including the technical parameters, structure, accessories which would assist users in making the most out of it.

# 1. Introduction

The C5000 series mobile computer is a smart, high industrial standard, expansibility &customization designed mobile computer, with 'All In One' design, built on the Microsoft window CE NET 6.0 operating system.

# 1.1 Features and Structure

Please refer to Table 1-1 about standard hardware configuration and specifications.

| Feature                | Parameters                                                                                                    |
|------------------------|----------------------------------------------------------------------------------------------------|
| CPU                    | Samsung ARM920T@533MHz                                                                                                    |
| Memory                 | 128MB RAM/1GB Flash                                                                                                    |
| OS                     | Windows Embedded CE 6.0                                                                                                    |
| Wireless Communication | WIFI, supports IEEE 802.11b/g protocol                                                                                            |
| Display                | TFT touch screen<br>Resolution: 240 x 320<br>Color 3.2-inch QVGA, TFT-LCD, 65K colors<br>Transflective screen (sun view) optional |
| Keypad                 | 26 keys and 1 Standby/Wakeup button on the keyboard and 4 side keys;<br>Side keys and F1/F2/F3/F4/F5 can be customized            |
| Ports                  | Mini USB (5PIN, USB 2.0)<br>IO port (14PIN, supports RS232)                                                                       |
| Extension Slots        | SIM, PSAM<br>Micro SD (TF), supports maximum of 32G capacity                                                                      |
| Speaker                | 0.5W output                                                                                                    |
| Fingerprint            |                                                                                                    |
| Fingerprint            | Optional                                                                                                    |
| Model                  | Aratek ARA-EM02                                                                                                    |
| Sensor Model           | Capacitive                                                                                                    |
| Image Dimension        | 256*288                                                                                                    |
| Image Resolution       | 500DPI                                                                                                    |
| Registration Time      | Less than 3 seconds                                                                                                    |

 Table 1-1 Standard Configurations

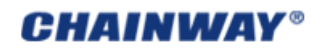

| Comparison Time(1:1)      | Less than 0.1 second                                                                                        |
|---------------------------|----------------------------------------------------------------------------------------------------|
| Comparison Time(1:N)      | Less than 0.5 second                                                                                        |
| RFID                      |                                                                                                    |
| LF(low frequency)         | Optional                                                                                                    |
| Operating Frequency       | 125K, 134.2KHz                                                                                              |
| Read Distance             | 3 to 5 cm                                                                                                   |
| HF(high frequency)        | Optional                                                                                                    |
| Operating Frequency       | 13.56MHz                                                                                                    |
| Protocol                  | ISO14443A/B、ISO15693                                                                                        |
| Read Distance             | 5 to10 cm                                                                                                   |
| UHF(Ultra High Frequency) | Optional                                                                                                    |
| Operating Frequency       | China: 840~845MHz, 920~925MHz<br>Europe: 865~868MHz(ETSI EN302 208)<br>Other: 840~960MHz(for customization) |
| Protocol                  | EPC, GEN/ISO1800-6C                                                                                         |
| Read Distance             | 150cm to 250cm                                                                                              |
| Antenna                   | 3dBi                                                                                                    |
| Power                     | +10dBm~+30dBm                                                                                               |
| Barcode                   |                                                                                                    |
| 1D Barcode                | Optional                                                                                                    |
| Scanner Engine Model      | Symbol SE955                                                                                                |
| Scanning Principle        | Laser                                                                                                    |
| Symbologies               | Code 128, Code 39, UPC-A/E, ect. please refer to Appendix A1.1                                              |
| Operating Environment     | Sunlight 10.000ft.candles(107.640Lux)<br>Artificial Light 450ft.candles(4.844Lux)                           |
| Scanning Accuracy         | 4.0mil~~55mil                                                                                               |
| 2D Barcode                | Optional                                                                                                    |
| Scanner Engine Model      | Symbol SE4500                                                                                               |
| Scanning Principle        | Camera                                                                                                    |
| Symbologies               | Code 128, Code 32, PDF417, QR code, ect. please refer to Appendix A1.1                                      |
| Operating Environment     | Whole Dark Environment 9,000ft.candles(96,900Lux)                                                           |
| Focal Distance            | Low Coverage 5 inches; Far Coverage 9 inches                                                                |
| Scanning Accuracy         | 5.0mil~~20mil                                                                                               |

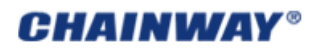

| Battery               |                                                                              |
|-----------------------|------------------------------------------------------------------------------|
| Standard Battery      | 3.7V 4000mAH Rechargeable polymer battery                                    |
| Standby Current       | Less than 5mA                                                                |
| Operating Current     | According to the utilizing modules                                           |
| Operating Environment |                                                                              |
| Operating Temperature | -20° C to +50° C                                                             |
| Storage Temperature   | -25° C to +70° C                                                             |
| Humidity              | 5% RH to 95% R(non-condensing)                                               |
| Dropping Survive      | With stands 1.5m drop to concrete (six sides)                                |
| Rolling Survive       | 1,000 times, 0.5 meter, rolling by six contact surfaces                      |
| Environmental Sealing | IP64                                                                         |
| Physical              |                                                                              |
| Weight                | Weight : <400g (including entire configuration modules and standard battery) |
| Dimension             | 186.5mm×75mm×38.9mm (standard battery)                                       |

Please refer to Figure1.1-1 (Front), Figure1.1-2 (Bottom) and Table1-2 for the detailed structure description.

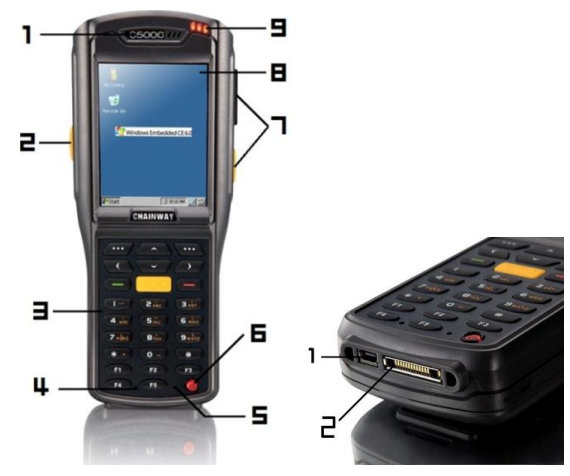

Figure1.1-1 Front

Figure1.1-2 Bottom

Table 1-2 Structure of Device

| Front |                  |
|-------|------------------|
| 1     | Receiver speaker |
| 2     | Left button      |
| 3     | Keyboard         |
| 4     | Restart hole     |

| 5      | Microphone (Reserved)          |
|--------|--------------------------------|
| 6      | Standby/Wakeup/Shutdown button |
| 7      | Right button                   |
| 8      | Touch screen                   |
| Bottom |                                |
| 1      | Mini USB port (5P)             |
| 2      | IO extension port (14P)        |

The keypad consists of 26 buttons and 1 Standby/Wakeup button. 9 buttons, including 4 side buttons and F1/F2/F3/F4/F5 on keyboard can be customized.

Please refer to Figure1-1-4 and Table 1-3 for the detailed keyboard.

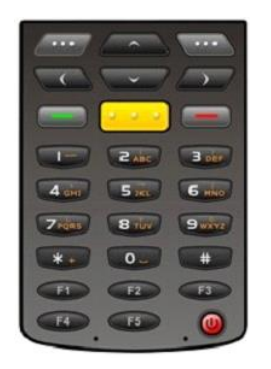

Figure1.1-3 Keyboard

Table1-3 Keyboard Description

| Button                                            | Description                   |
|---------------------------------------------------|-------------------------------|
|                                                   | F6 and F7 buttons             |
|                                                   | Move up, down, left and right |
|                                                   | Return key                    |
| 1 2 der 3 der<br>4 der 5 m 6 m 7<br>7 m 8 m 9 m 7 | Numbers                       |
|                                                   | Backspace                     |
|                                                   | F8 button                     |

| F1-F5 can be customized |
|-------------------------|
|-------------------------|

# 1.2 Package and Accessories

Please refer to Table 1-4 for the detailed Accessories.

# **Table1-4 Accessories List**

| Name                       | Figure | Description                                      | Quantity |
|----------------------------|--------|--------------------------------------------------|----------|
| AC Adapter                 |        | Battery recharging                               | 1        |
| USB Cable                  |        | Synchronizing with PC                            | 1        |
| Stylus                     |        | Touch screen operation                           | 1        |
| Battery                    |        | Li-ion polymer battery, with<br>4000mha capacity | 1        |
| Carrying Case              |        | Outdoor using                                    | 1        |
| Serial Cable               |        | Communicating with PC by serial port             | 1        |
| Docking<br>Station(Cradle) |        | Battery recharging and data communication        | Optional |

# Chapter 2 Getting Started

This chapter introduces basic operations on how to use the mobile data terminal including battery, SD, SIM Card and set Standby/Wakeup/Shutdown mode setting.

# 2.1 Battery Installation and Recharging

Battery installation steps (Figure 2.1-1):

- 1) Unscrew to open the back cover;
- 2) Open the back cover;
- 3) Insert the battery; bottom first, into the battery compartment in the back;
- 4) Close the back cover;
- 5) Fasten the screws.

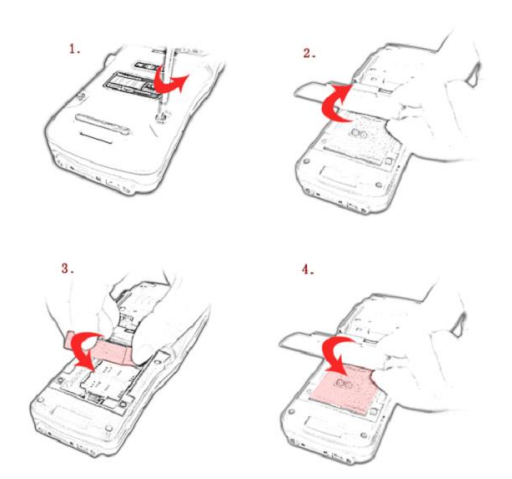

Figure 2.1-1 Battery Installation Steps

Note: position the battery properly by connecting the four pins of the PCB motherboard tightly. Battery charging (Figure2-1-2):

There are three methods to charge the battery:

- 1) Use AC Adapter to charge by 220V AC power sockets;
- 2) Use USB cable to charge by connecting with the PC;
- 3) Use the cradle to charge the battery;

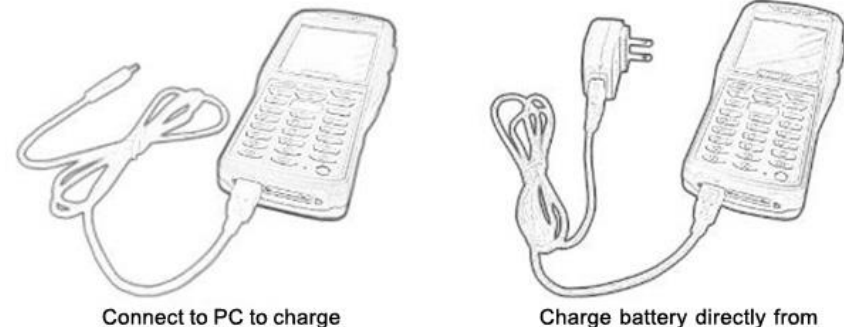

Connect to PC to charge battery via USB cable

Charge battery directly from the 220V AC power socket

Figure 2.1-2 Battery Charging

# 2.2 SD Card (TF Card)

SD card installation steps:

- 1) Ensure the device is powered off and in non-charging status;
- 2) Unscrew the battery cover;
- 3) Take out the battery;
- 4) Install the SD card properly, pay attention to the positions (Figure 2.2-1, the slot at right);
- 5) Install the battery and close the battery cover;
- 6) Fasten the screws;

After the SD card is installed successfully, the icon named 'Storage Card' would be seen when opening 'My Device'.

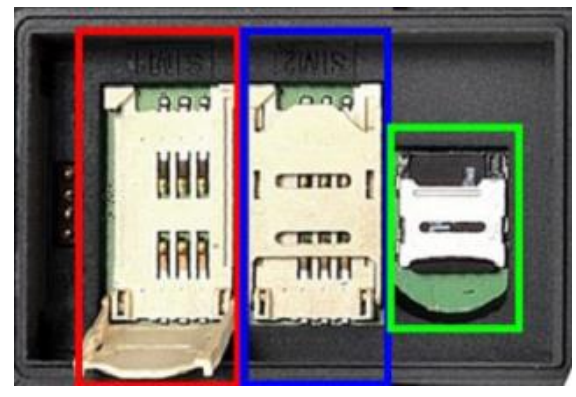

Figure 2.2-1 SIM Card & SD Card Slot

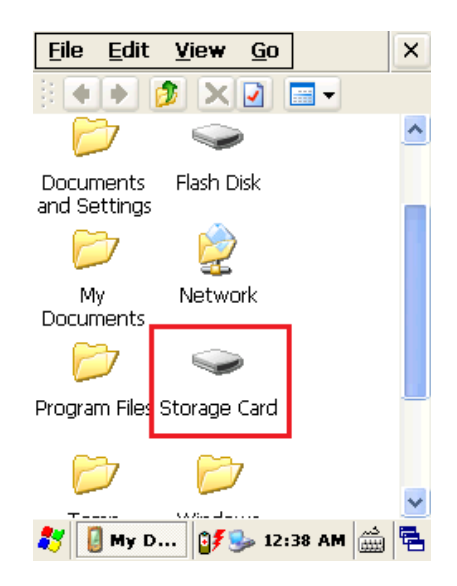

Figure 2.2-2 Storage Card Icon

# 2.3 SIM Card

The SIM card installation steps are similar with SD card:

- 1) Ensure the device is powered off and in non-charging status;
- 2) Unscrew the battery cover;
- 3) Take out the battery;
- 4) Install the SIM card properly according to the version of motherboard;
- 5) Install the battery and close the battery cover;
- 6) Fasten the screws;

Please refer to chapter 4 "GPRS" for SIM card installation.

Note: For the new motherboard, the SIM card should be installed in SAM 1, and the PSAM card should be installed in SAM 2; For the old motherboard, the SIM card should be installed in SAM2, and PASM in SAM1. The version information can be checked by the slots color. Please refer to figure 2.3-1 and 2.3-2 for the differences between the old motherboard and new version.

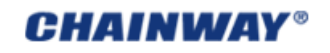

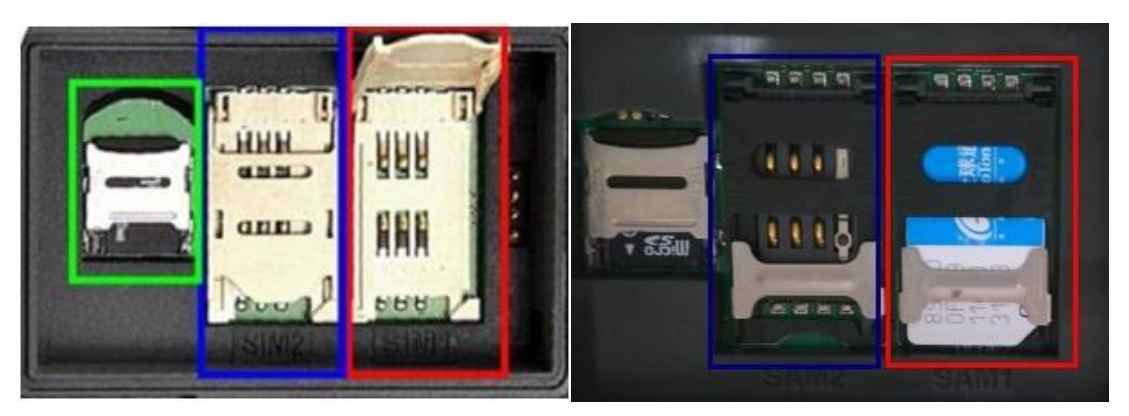

Figure 2.3-1 Old version of motherboard

Figure 2.3-2 New version of motherboard

# 2.4 Standby/Wakeup/Shutdown

The button Scan be pressed to switch the status including Suspend/Shutdown/Cancel. When suspend, the screen would be dark and all modules would stop working, and the working current would be less than 5mA.

Note: It is better to suspend it when charging, which would take less time. And for the new version motherboard, the shutdown function is supported.

**WARNING**: Do not press this button frequently within a short period of time, otherwise it may cause damages to the screen and data.

# 2.5 Reboot

For the mobile data terminal rebooting, please press the small hole between F4 and F5 on the keyboard for seconds, then the device will reboot automatically.

Note: the above reboot method is cold start, the warm start method for this device is supported on the new motherboard.

# Chapter 3 System Settings

This chapter introduces system settings and operations on Windows CE.

## 3.1 Desktop

Click the icons or shortcuts on desktop by the stylus and touch the screen for a while, it would be as right click as Figure 3.1-2.

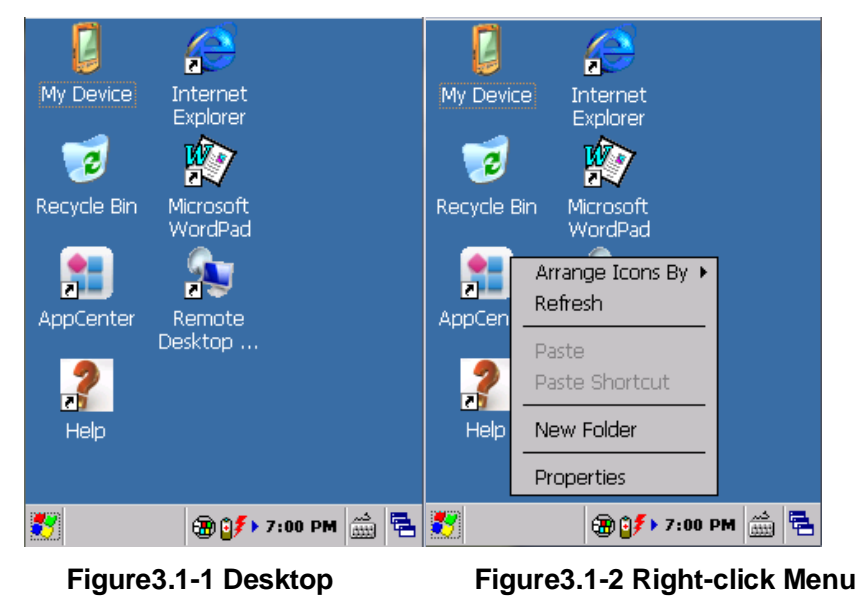

#### 3.2 Taskbar

The taskbar is at the bottom of screen which displays on-going tasks (Figure 3.2-1).

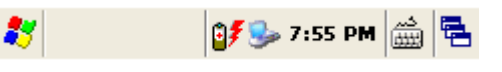

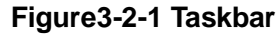

Start Menu: on the left bottom of task bar where the programs lists can be found. (Figure3.2-2).

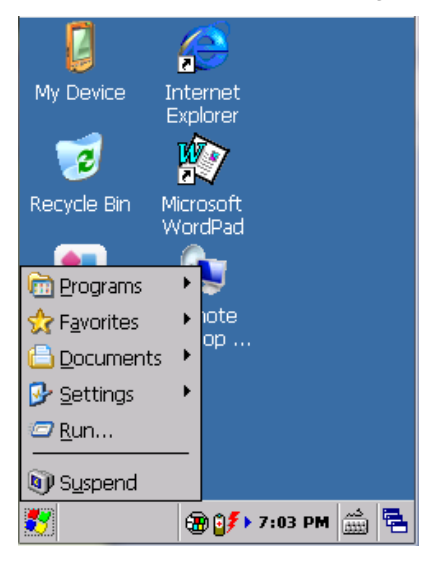

Figure 3.2-2 Start Menu

**CHAINWAY®** 

- > **3:55 PM** Time: display current time; and enter the interface of calendar when double clicking where date, time and time zone can be changed.
- On-going Task Menu: on the right of task bar, displays all on-going tasks after clicking where you can switch tasks (Figure 3.2-3).

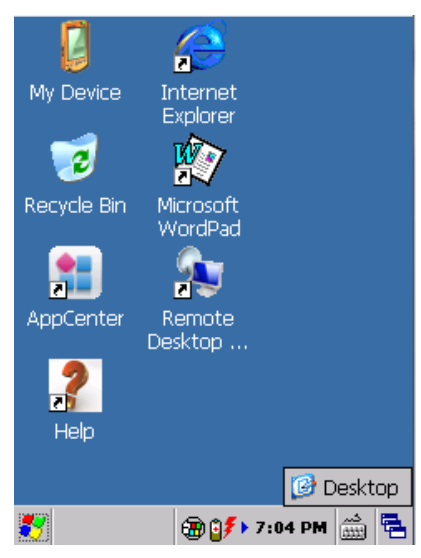

Figure 3.2-3 On-going Task Menu

# 3.3 Input Method

1) Input from keyboard: input numbers only by default;

2) Input by soft keyboard: click the keyboard icon and on task bar (Figure 3.3-1), the soft keyboard will pop up (Figure 3.3-2) where you can input letters or numbers.

Note: For the input method switch, we can also do that by using the C\_Emulator within AppCenter.

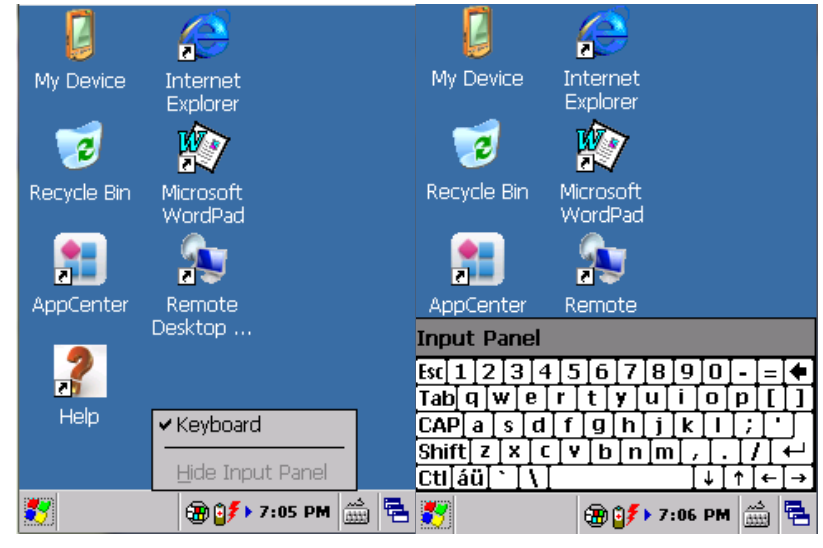

Figure 3.3-1 Check Keyboard

Figure 3.3-2 Soft Keyboard

#### 3.4 Control Panel

Open control panel from start menu (Figure 3.4-1), you can see system settings in it (Figure 3.4-2).

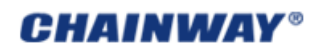

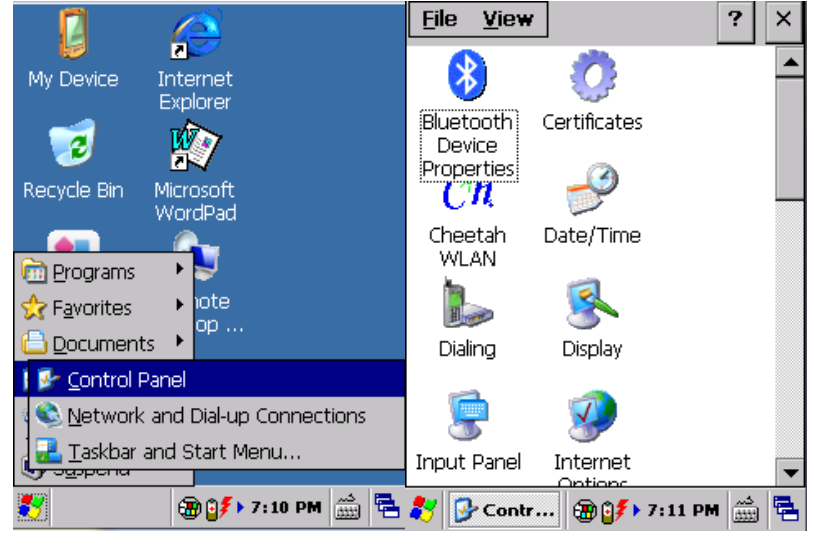

Figure3.4-1 Open Control Panel

Figure 3.4-2 Control Panel

The detailed setting applications are listed as Table3-1.

#### **Table3-1 System Settings List**

| Application         | Description                                                   |
|---------------------|---------------------------------------------------------------|
| Internet<br>Options | Set internet options such as homepage, privacy, security etc. |
| PC<br>Connection    | Specify the method connecting with PC.                        |
| <b>U</b><br>Stylus  | Recalibrate the screen                                        |
| Storage<br>Manager  | Storage management, including HDD and TF cards.               |
| Power               | View battery power and manage power schemes.                  |
| 🥌<br>Keyboard       | Set keyboard properties.                                      |
| Password            | Set password for system                                       |

| Regional<br>Settings                    | Regional settings, customized regions, user interface/input language.            |
|-----------------------------------------|----------------------------------------------------------------------------------|
| Date/Time                               | Adjust current time, current date, and change time zone.                         |
| Remove<br>Programs                      | Select and remove programs.                                                      |
| 戻<br>Input Panel                        | Switch input method.                                                             |
| Mouse                                   | View properties of mouse.                                                        |
| See See See See See See See See See See | Change the owner information                                                     |
| Network and<br>Dial-up Co               | Network and dial-up connections. Used for WiFi or GPRS connecting configuration. |
| Volume &<br>Sounds                      | Adjust volume and sounds.                                                        |
| System                                  | Display system information, adjust memory and change device name.                |
| S<br>Display                            | Adjust background, appearance and backlight.                                     |
| bialing                                 | Adjust dialing properties.                                                       |
| Cheetah<br>WLAN                         | WLAN setting. Configure wireless network.                                        |

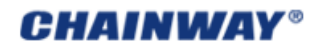

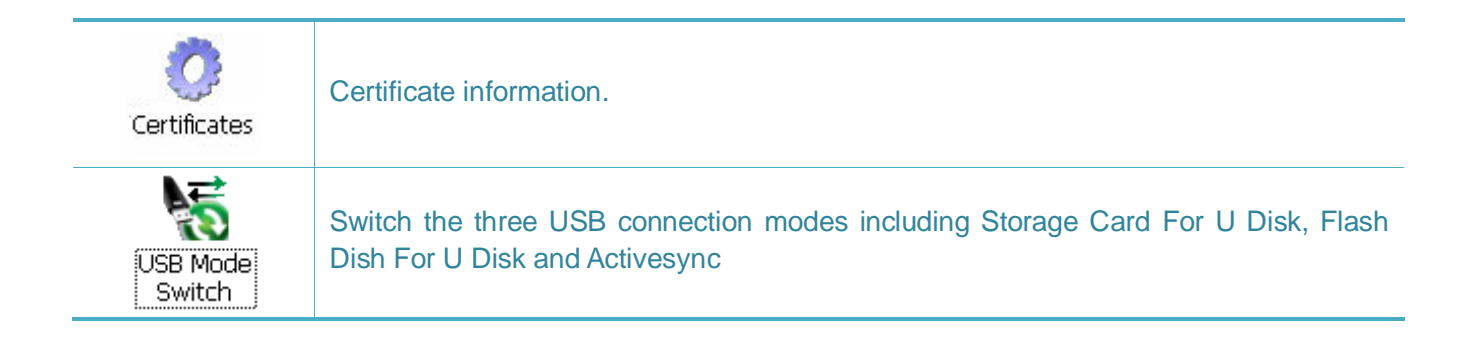

# **Chapter 4 Function Modules**

This chapter introduces different function modules of the device with WiFi as the default module, and others optional. When ordering, the different modules can be customized which is more convenient and lower cost for users.

# 4.1 Barcode Scanner

The barcode scan engine mounted on top of the device is manufactured by Motorola. (Figure4.1-1).

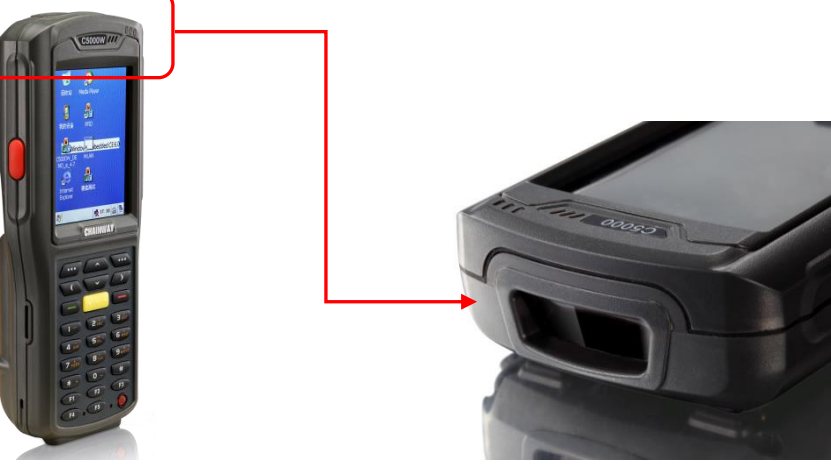

Figure 4.1-1 Barcode Scanner

#### 4.1.1 1D Barcode Scanner

The 1D barcode scan engine is Symbol SE955 with its parameters in Table4-1.

#### Table4-1 Symbol SE955 Parameters

| Parameter          | Value                                                                                 |
|--------------------|---------------------------------------------------------------------------------------|
| Scan Engine        | Symbol SE955                                                                          |
| Scanning Principle | Laser                                                                                 |
| Codes Supported    | Code 128, Code 39, UPC-A/E etc; refer to Appendix 1                                   |
| Ambient            | Sunlight 10.000ft. candles (107.640Lux)<br>Artificial light 450ft. candles (4.844Lux) |
| Scanning Accuracy  | 4.0mil~~55mil                                                                         |

# 4.1.2 2D Imager

The 2D imager scan engine is Symbol SE4500 which can recognize both 1D barcodes and 2D images. The detailed parameters are in Table4-2.

#### Table4-2 Symbol SE4500 Parameters

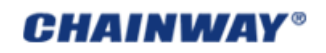

| Parameter          | Value                                                       |  |
|--------------------|-------------------------------------------------------------|--|
| Scan Engine        | Symbol SE4500                                               |  |
| Scanning Principle | CMOS image sensor                                           |  |
| Codes Supported    | Code 128, Code 32, PDF417, QR code etc; refer to Appendix 2 |  |
| Ambient            | Constant dark 9,000ft. candles (96,900Lux)                  |  |
| Focal Distance     | Near: 5 inches; Far: 9 inches                               |  |
| Scanning Accuracy  | 5.0mil~~20mil                                               |  |

#### 4.1.3 Scanning Direction

Please pay attention to the scanning direction as Figure 4.1-2, Figure 4.1-3, and Figure 4.1-4.

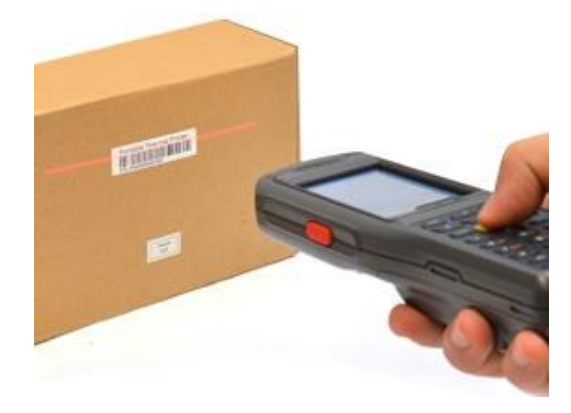

Figure 4.1-2 Scanning

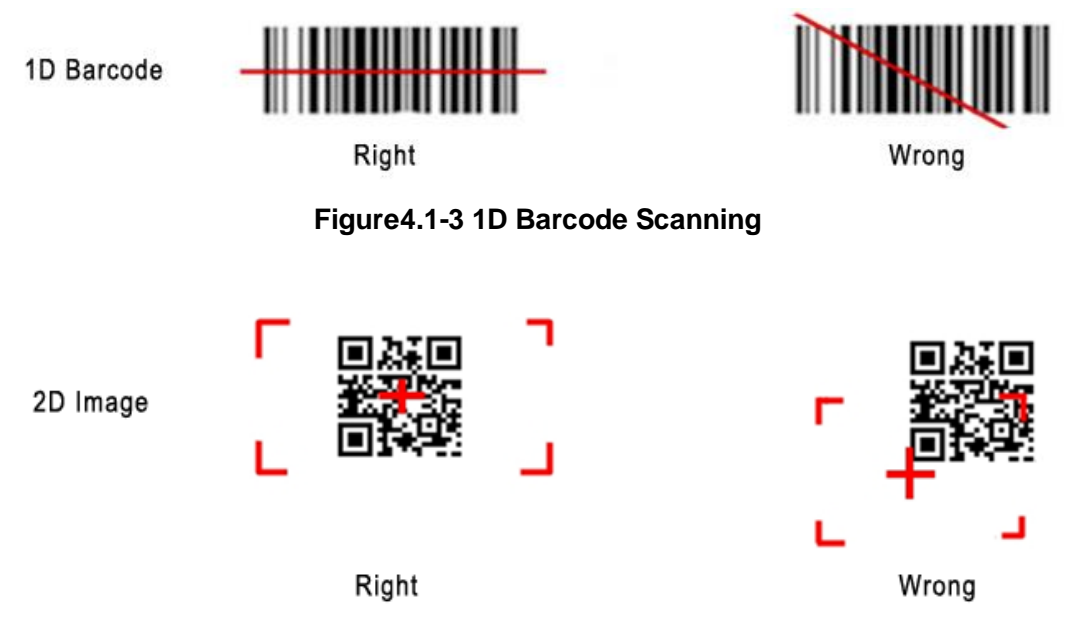

Figure 4.1-3 2D Image Scanning

The RFID sensing area is on the back of the device (Figure 4.1-2). For UHF reader, the sensing area is on the external shell.

The RFID reader supports LF, HF and UHF which is optional according to the requirements.

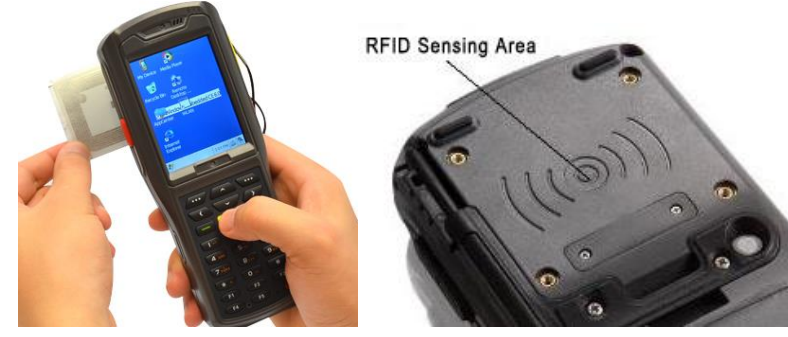

Figure 4.2-1 RFID Card Reading Figure 4.2-2 RFID LF/HF Reading Area

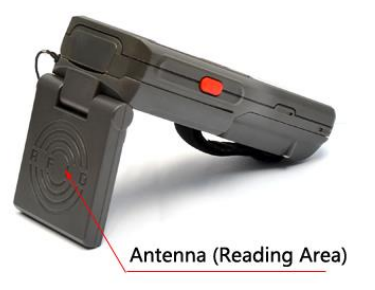

#### Figure 4.2-3 RFID UHF Reading Area

#### 4.2.1 LF (125 kHz~134.2 kHz)

The LF (low frequency) reader supports 125kHz ~ 134.2kHz;

Protocol: ISO11784 / 11785;

The reader supports ID card, Animal Tag, Hitag, etc.

#### 4.2.2 HF (13.56MHz)

The HF (high frequency) reader supports 13.56MHz;

Protocol: ISO14443A/B, ISO15693;

The reader supports HF cards, including S50, S70, TI, etc.

#### 4.2.3 UHF

Protocol: EPC, GEN2/ISO 18000-6C

Frequency: 840~960MHz

The UHF module supports 4 frequency modes:

- Chinese 920-925MHz;
- Chinese 840-845MHz;
- ETSI 865-868MHz;
- Fixed Mode 915MHz;

Power: 10~30dBm;

Antenna Gain: 3dBi.

Reading/Writing Range:150-250 cm depending on the tags, the power and the frequency.

# 4.3 WiFi

Protocol: IEEE 802.11b/g

WiFi is the default module of the device normally used for wireless communication and real-time data transmission.

# 4.3.1 WiFi Configuration

1) Open AppCenter on desktop (Figure 4.3-1), then run the application WIFI in AppCenter (Figure 4.3-2);

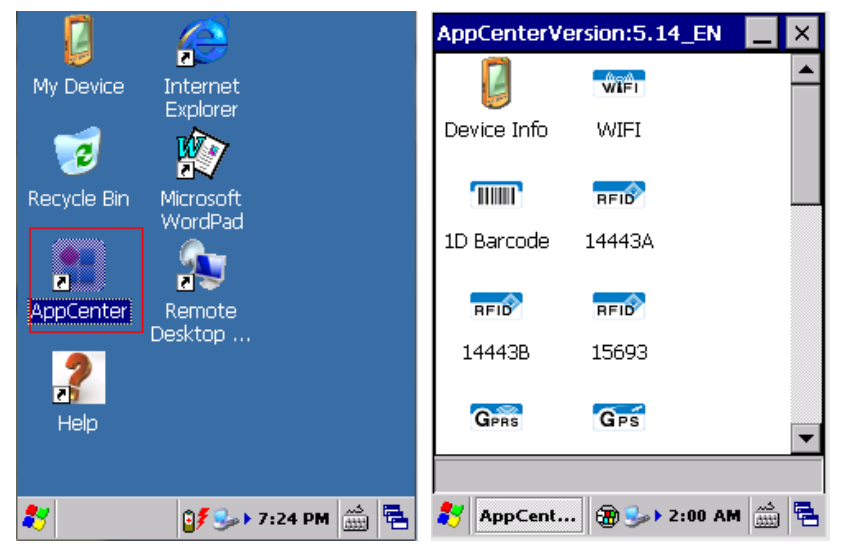

#### Figure 4.3-1 AppCenter

Figure 4.3-2 WiFi Application

2) Click Enable WLAN (Figure 4.3-3), then network icon will display on toolbar (Figure 4.3-4);

| AppCenterVersion:5.14_EN 🔄 🗙 | JAGUARGSP1 OK ×                                                                      |
|------------------------------|--------------------------------------------------------------------------------------|
| WLANLoader                   | Wireless Information                                                                 |
| Enable Wlan                  | or right-click for more options. To<br>add a new network, double-click<br>'Add New'. |
| Disable Wlan                 | Add New                                                                              |
|                              | Status: Not Connected<br>Signal Strength: No Signal                                  |
| GPRS GPS                     | ☑ Notify when new networks available                                                 |
| WIFI_Switch                  | Connect Advanced Log                                                                 |
| 🐉 WLANLO 🗃 🅪 2:01 AM 🎰 🖷     | 🐉 JAGUAR 🛃 🖗 🛛 8:19 PM 🎰 🖷                                                           |

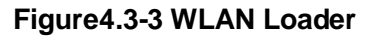

Figure 4.3-4 Network Icon

3) Double click the network icon, choose the router/AP *Wireless Information*, and then click *Connect* (Figure4.3-5); choose proper *Encryption* and *Authentication* (Figure4.3-6), and type password in *Network Key*, and then click *OK* (Figure4.3-7);

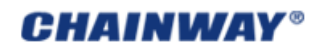

| JAGUARGSP1 OK 🔀                                                                                              | Wireless Properties                                                           |  |  |
|----------------------------------------------------------------------------------------------------|-------------------------------------------------------------------------------|--|--|
| Wireless Information                                                                                         |                                                                               |  |  |
| Select a network and press connect<br>or right-click for more options. To<br>add a new network, double-click | Network <u>n</u> ame (SSID):<br>chainway-jszc                                 |  |  |
| 'Add New'.                                                                                                   | This is an ad hoc network                                                     |  |  |
| 👔 chainway-jszc 📃 🔨                                                                                          | Encryption: TKIP 🗸                                                            |  |  |
| 🗼 chainwaymarket 🔤 🖌                                                                                         | Authentication: WPA2-PSK                                                      |  |  |
| Status: Not Connected<br>Signal Strength: No Signal                                                          | Network key:       Key index:       1       The key is provided automatically |  |  |
| 🔽 Notify when new networks available                                                                         | Enable 802.1X authentication                                                  |  |  |
| Connect Advanced Log                                                                                         | EAP type: TLS Properties                                                      |  |  |
| 鸄 JAGUARGS 🕵 🛞 > 5:05 PM 🚔 🕾 🌮 JAGUARGS 🕵 🛞 > 5:05 PM 🚔 🖷                                                    |                                                                               |  |  |

Figure 4.3-5 Choose Router /AP

| Figure4.3-6 Wireless I | Properties |
|------------------------|------------|
|------------------------|------------|

| Wireless Properties OK                                                | JAGUARGSP1 OK 🔀                                                                                                    |  |  |
|-----------------------------------------------------------------------|----------------------------------------------------------------------------------------------------|--|--|
| Network name (SSID):                                                  | Wireless Information Select a network and press connect<br>or right-click for more options. To<br>add a new network, double-click |  |  |
| Encryption: TKIP<br>Authentication: WPA2-PSK<br>Network key: 12345678 | Add New .  Chainway  Chainway4  Chainway-jszc (preferred)                                                                         |  |  |
| Key index: 1                                                          | Status: Connected to ch<br>Signal Strength: Excellent                                                                             |  |  |
| EAP type: TLS Provided automatically Properties                       | Notify when new networks available                                                                                                |  |  |
| 都 JAGUARGS 🕵 🍘 > 5:06 PM 📾 🖷 🐉 JAGUARGS 👥 👜 > 5:07 PM 🚋 🖷             |                                                                                                    |  |  |

Figure 4.3-7 Type in Password Figure 4.3-8

Figure4.3-8 Connected

4) If it is successful connected, the network icon will display as Figure4-3-8, then *Status* and *Signal Strength* can be checked.

#### 4.3.2 IP Address Setting

After connecting, double click the network icon, then the detailed IP information can be checked (Figure 4.3-9);

The default IP address is auto assigned by DHCP.

The static IP address can also be set with detailed steps are follows:

1) Click Start Menu-> Settings-> Network and Dial-up Connections (Figure 4.3-10);

2) Double click JAGURGSP1 in Connection window (Figure 4.3-11);

3) Check Specify an IP address, then type the IP Address you want, and also Subnet Mask and

Default Gateway (Figure 4.3-12), and then click OK.

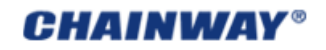

| JAGUARGSP1 OK 🔀                                                                      |                                                                                                    |
|--------------------------------------------------------------------------------------|----------------------------------------------------------------------------------------------------|
| IP Information IPv6 Information                                                      | My Device Internet                                                                                                    |
| Internet Protocol (TCP/IP)<br>Address Type: DHCP<br>IP Address:                      | Explorer                                                                                                    |
| 192.168.4.114<br>Subnet Mask:<br>255.255.255.0<br>Default Gateway:<br>192.168.4.1    | WordPad                                                                                                    |
| Renew         Details           ≹         JAGUARGS         JAGUARGS         JAGUARGS | Control Panel  Network and Dial-up Connections  Taskbar and Start Menu  Taskbar and Start Menu  Perform  Start Menu  Reform  Start Menu  Reform  Start Menu  Start Menu  Reform  Start Menu  Reform  Start Menu  Start Menu  Start M |
| Figure4-3-9 IP Address                                                               | Figure4-3-10 Network Connection                                                                                                    |
| Connection 2, X X X X<br>Make New JAGUARGSP USB CABLE:<br>Connection 1               | 'SyChip Jaguar WLAN GSPI OK         IP Address         Name Servers         An IP address can be automatically assigned to this computer.         Obtain an IP address via DHCP                                                                                                    |
|                                                                                      | Specify an IP address           IP Address:         192.168.1.144           Subnet Mask:         255.255.255.0           Default Gateway:         192.168.1.1                                                                                                    |
| 🐉 🗞 Connec 😏 🌚 > 5:47 PM 🚔 🖷                                                         | <b>≹y</b> Sonneo   😏 🍘 ► 5:47 PM 🚔 🖷                                                                                                    |

Figure4-3-11 Connection Icon

Figure4-3-12 Static IP Address

# 4.3.3 WiFi Auto Connecting

The WIFI can be set auto boot once the device is rebooted, with detailed setting steps are follows:

Figure 2.3-9 and Figure 2.3-10

- 1) Open 'My Device->Windows' and find the shortcut of 'pmmon';
- 2) Copy this shortcut to 'My Device->Windows->StartUp', and paste the shortcut;

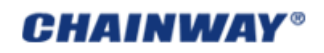

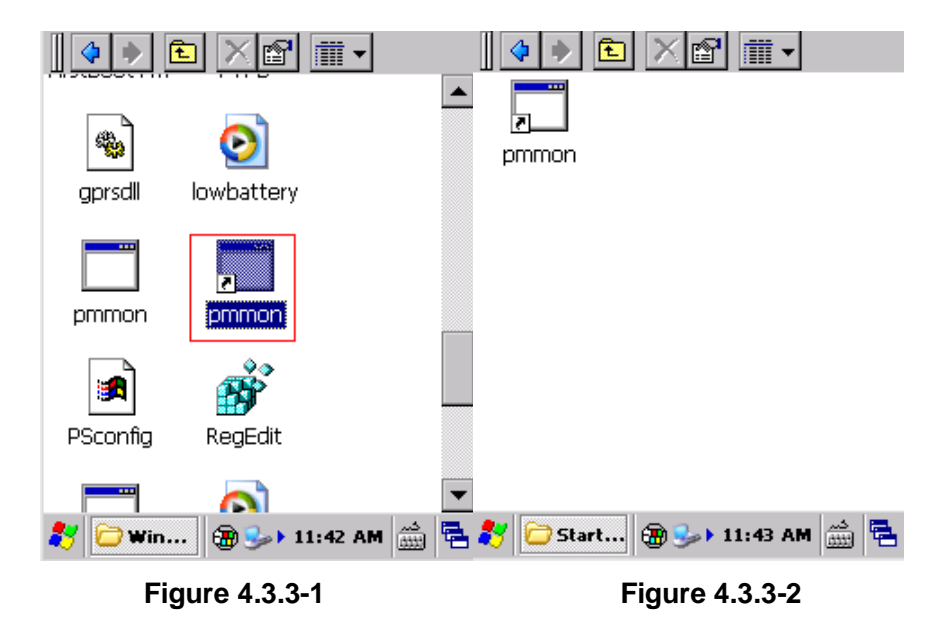

Note: there are two files named pmmon, please copy and paste the shortcut rather than the application.

# 4.4 GPRS

The GPRS module supports GSM/GPRS (900/1800 MHz). It can also support 850/1900MHz if necessary. Before using GPRS, ensure that the SIM card is available and has been mounted into the device correctly (refer to chapter 2.3).

#### 4.4.1 Create and Configure Connection

1) Click *Start Menu-> Settings-> Network and Dial-up Connections* (Figure4.4-1), and then double click *Make New Connection* (Figure4.4-2);

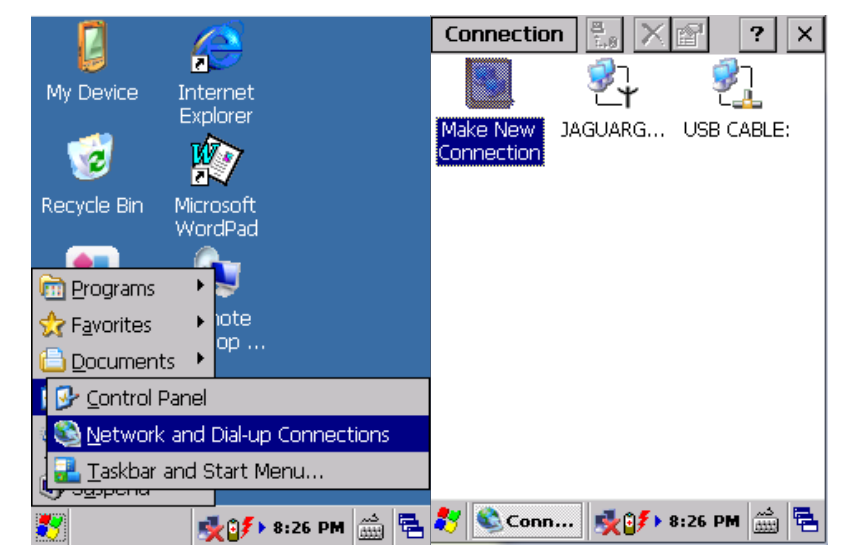

Figure 4.4-1 Dial-up Connections

Figure 4.4-2 Make New Connection

2) Input connection name GPRS and then Next (Figure 4.4-3); click Configure then Next (Figure 4.4-4);

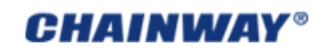

| Connection 😤 🗙 🐼 🤶 🗙                     | Connection 🗄 🗙 📨 🤶 🏹          |
|------------------------------------------|-------------------------------|
| Make New Connection 🛛 🗙                  | Modem 🗙                       |
| Type a name for the connection:          |                               |
|                                          |                               |
|                                          | Select a modem:               |
| Select the connection type:              | Haves Compatible on COM1:     |
| Dial-Up Connection                       |                               |
| O Direct Connection                      |                               |
| ◯ <u>V</u> irtual Private Network (PPTP) | TCP/IP Settings               |
| O Virtual Private Network (L2TP)         |                               |
| O PPP over Ethernet [PPPoE]              | Security Settings             |
| < <u>B</u> ack <u>N</u> ext >            | < <u>B</u> ack <u>N</u> ext > |
| 教 🗞 Conn 🕀 🜮 2:31 PM 🚔 🖷                 | 🦹 🗞Conn 🕀 🗊 2:33 PM 🎰 😤       |

Figure 4.4-3 Input Name

Figure 4.4-4 Click Configure

 In Port Settings, set Connection Preferences as below (Figure 4.4-5): Baud Rate: 115200; Data Bits: 8; Parity: None; Stop Bits: 1; Flow Control: None

Then click Call Options to turn to another tab page;

4) Input +CGDCONT=1,"IP","CMNET" (input all blue characters including the commas and quotation marks) into Extra Settings as Figure4.4-6, the CMNET (it is the APN of China Mobile) should be replaced by your local GPRS APN (Access Point Name); left others default, then click OK;

| Device Properties                  | 5 <mark>ОК</mark> × | Device Properties OK 🗙              |
|------------------------------------|---------------------|-------------------------------------|
| Port Settings Call                 | Options             | Port Settings Call Options          |
| Connection Prefer                  | ences               | Call Setup                          |
| Baud Rate:                         | 115200 🔽            | Cancel the call if not connected    |
| <u>D</u> ata Bits:                 | 8 💌                 | within                              |
| Parity:                            | None 🗨              | 120 seconds                         |
| Stop Bits:                         |                     | ☑ Wait for dial tone before dialing |
| Elow Control:                      | None                | Wait for credit card 0 sec.         |
| Terminal —                         |                     | Extra Settings ———                  |
| Use terminal window before dialing |                     | Special modem commands may be       |
| Use terminal window after dialing  |                     | inserted into the dial string       |
| Manual Dial                        |                     | +CGDCONT=1,"IP","CMNET"             |
|                                    |                     |                                     |
| 💦 Device P 🕀 💅 > 2:36 PM 🎰 🖷       |                     | ಶ Device P 🗃 🌮 2:43 PM 🎰 🛱          |

#### Figure 4.4-5Port Settings

## Figure4.4-6 Call Options

5) Click Next to Phone Number page, input Phone number \*99\*\*\*1# as Figure4.4-7, then click Finish; now you can see the GPRS connection icon as Figure4.7-8;

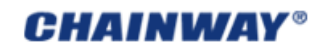

| Connection 👫 🗙 😭 📿 🗙                                                                                                    | Connection                           | ₽. X  | 😭 ? 🗙       |
|----------------------------------------------------------------------------------------------------|--------------------------------------|-------|-------------|
| Connection       Image: Connection       Image: Connection         GPRS       OK       X         Modem       Phone Number       Image: Connection         Image: Country/region code:       Image: Country/region code:       Image: Country/region code:         Area code:       Image: Country/region code:       Image: Country/region code:       Image: Country/region code:         Area code:       Image: Country/region code:       Image: Country/region code:       Image: Country/region code:         Area code:       Image: Country/region code:       Image: Country/region code:       Image: Country/region code:         Ence code:       Image: Country/region code:       Image: Country/region code:       Image: Country/region code:         Ence code:       Image: Country/region code:       Image: Country/region code:       Image: Country/region code:         Ence code:       Image: Country/region code:       Image: Country/region code:       Image: Country/region code:         Ence code:       Image: Country/region code:       Image: Country/region code:       Image: Country/region code:         Ence code:       Image: Country/region code:       Image: Country/region code:       Image: Country/region code:         Ence code:       Image: Country/region code:       Image: Country/region code:       Image: Country/region code:         Ence code: | Connection<br>Make New<br>Connection |       | USB CABLE:  |
| Conn Conn Conn Conn                                                                                                    | 🐉 🗞 Conn                             | -<br> | 2:46 PM 🍏 🖶 |

Figure 4.4-7 Phone Number Figure 4.4-8 GPRS Connection Icon

6) Double click the GPRS icon; in *Dial-Up Connection* page, keep *User Name*, *Password* and *Domain* blank, and then click *Dial Properties* (Figure4.4-9); choose *Location* as *Car* and then click *Edit* (Figure4.4-10); Fill the 3 edit boxes all with letter *G* and then *OK* (Figure4.4-11). Click *OK* on *Dialing Properties* (Figure4.4-12), and then back to desktop.

| Dial-Up Connection                                                                                     | × | Dialing Properties OK ×                                                                                                    |
|----------------------------------------------------------------------------------------------------|---|----------------------------------------------------------------------------------------------------|
| GPRS User Name: Password: Domain: Save password Phone: Y99***1# Dial from: Car Connect Dial Properties |   | Location:<br>Local settings are:<br>Area code:<br>① Tone dialing<br>Country/Region:<br>② Pulse dialing<br>② Disable call waiting; dial:<br>Dialing patterns are:<br>Local ; Long Distance / International:<br>G<br>G<br>G<br>Local ; Long Distance / International:<br>G |
| 🐉 🎉 GPRS 🎉 🍘 > 2:49 PM 🚋                                                                               |   | 🐉 🍃 GPRS 🍃 🍘 🕨 2:48 PM 🎰 👼                                                                                                    |

Figure 4.4-9 Dial-Up Connection

**Figure 4.4-10 Dialing Properties** 

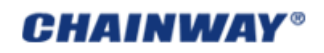

| Dialing Properties OK ×                                       | Dialing Properties OK 🗙                                         |
|---------------------------------------------------------------|-----------------------------------------------------------------|
| Location: Car                                                 | Location: Car                                                   |
| Edit Dialing Patterns 🛛 🛛 🗙 🗙                                 | <u>N</u> ew <u>R</u> emove                                      |
| For Local calls, dial:                                        | Local settings are:                                             |
| For Long Distance calls, dial:                                | Country/Region: O Pulse dialing                                 |
| G<br>For International calls, dial:                           | Disable call waiting; dial:                                     |
| G                                                             | Dialing patterns are:<br>Local / Long Distance / International: |
| (E,e = country/region code; F,f = area<br>code; G,g = number) | G                                                               |
| <u>E</u> dit                                                  | G                                                               |
| 🦹 🍺 GPRS 🍃 🛞 > 2:51 PM 🎰 😤                                    | 🐉 🎉 GPRS 🗽 🛞 > 2:52 PM 🎰 🚝                                      |
|                                                               |                                                                 |

Figure4-4-11 Edit Dialing Patterns

Figure4-4-12 Dialing Properties

## 4.4.2 Connect and Disconnect with GPRS

Open *AppCenter*, double click the application *GPRS* (Figure4-4-13), and then click *Connect* on popup window; if connecting succeed, it will show *Connect successfully* (Figure4-4-14).

| Z           | WIFI             |     | Z            | WIFI        |            |
|-------------|------------------|-----|--------------|-------------|------------|
| Device Info | WIFI             |     | GPRS Dial T  | ool         |            |
| <b>1</b>    | RFID             |     | Connect      | Disconnect  |            |
| 2D Barcode  | 14443A           |     | Connect succ | essfully    |            |
| RFID        | Gens             |     |              |             |            |
| 15693       | GPRS             |     | 15693        | GPRS        |            |
| Gps         |                  | -   | GPS          |             | <b>•</b>   |
| GPRS_Tool   |                  | Ī   | GPRS_Tool    |             |            |
|             | 🕀 💕 🗲 2:53 PM    | ÷   | 😽 GPRS Dia   | 🗃 💕 2:54    | PM 🛗 🔁     |
| Figure4-4-1 | 3 Application GI | PRS | Figure4      | -4-14 Conne | ct Succeed |

#### 4.4.3 GPRS Signal and SIM Card Detect

The SIM card installation and GPRS signal strength can be detected by clicking the as Figure 4.4-15 and Figure 4.4-16.

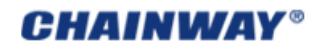

| GPRSHelp                                                                                 | GPRSHelp                                                           |
|------------------------------------------------------------------------------------------|--------------------------------------------------------------------|
| SIM card detection failed, please<br>check if the SIM card is installed<br>properly SAM2 | GPRS Signal: 19<br>GPRS Signal: 19<br>GPRS Signal: 19<br>Detecting |
| Detect SIM Detect Signal X                                                               | Detect SIM Stop X                                                  |
| 🐉 GPRSHelp 🕀 🈏 2:33 AM 🋗 🛱                                                               | 🗄 🌮 GPRSHelp 🗑 🅪 2:33 AM 📸 🖷                                       |
| Figure 4.4-15                                                                            | <b>Figure 4.4-16</b>                                               |

#### 4.5 Bluetooth

Our device can communicate via Bluetooth 2.0;

Run *Bluetooth* and then click *ScanDevices* (Figure 4.5-1). If succeed, the other options including *BTPrint*, *SendFile* and *Data Send* can be activated for operations.

| BluetoothManager 📃 🔀   |              |                               |  |  |  |
|------------------------|--------------|-------------------------------|--|--|--|
| ScanDevices            |              | BTPrint                       |  |  |  |
| SendFile               |              | Data Send                     |  |  |  |
| DevicesName 8          | Blue         | toothAddress                  |  |  |  |
| LVP-PC                 | AC7          | 289580873                     |  |  |  |
|                        |              |                               |  |  |  |
| click 'SearchDevi<br>r | ices<br>tevi | ',Start searching for<br>ces! |  |  |  |
| 🐉 Bluetoot             | <b>B</b> (   | 🍌 2:42 AM 📸 🖶                 |  |  |  |

Figure 4.5-1 BT Print

#### 4.6 GPS

The GPS module allows to locate the dynamic position including longitude/latitude data of the device. It is recommended to use outdoor.

Run *GPS* from *AppCenter*, click *Get Data* (Figure 4.6-1), then wait until getting data succeed. You can see *Date*, *UTC Time*, *Longitude*, *Latitude*, *Satellite Total*, *Effective*, *Begin Time*, *Access Time* and *Spending Time* from it. Click *Stop* to stop getting data.

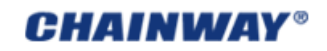

| GPS       |             |        |           |              |     |
|-----------|-------------|--------|-----------|--------------|-----|
| 0         | Date:       | 2013-  |           |              |     |
| ▼.        | UTC:        | 04:00  | 04:00:05  |              |     |
| Visib     | le statelli | tes:   | Start T   | ime:         |     |
|           | 07          | ]      | 20:59:3   | 32           |     |
| Avalia    | ible state  | Ílites | Get Ti    | me:          |     |
|           | 00          |        | 21:00:0   | 02           |     |
| Long      | jitude      | 113.9  | 171       |              |     |
| Latit     | ude         | 22.57  | 723       |              |     |
| time      | -consumi    | ng:    | 30        | sec          |     |
| Ge        | t Data      |        | Stop      | [            | ×   |
| current t | ime=UTC     | ) time | +local ti | me z         | one |
| 🐉 GPS     |             | 3      | 9:00 PI   | کہ (<br>1000 | ) 🔁 |

Figure 4.6-1 GPS Data

## 4.7 Camera

The camera is 3.2 mega pixels and supports max resolution 2048\*1536.

Run *Camera* **Gamera** from *AppCenter*, check the resolution you want, default resolution is 320\*240; then click *Preview* to preview (Figure4-7-1), and then click *Photo* or press the button *F1* to take photo (Figure4-7-2). The photos will be auto saved to My Device/Flash Disk/Photos automatically.

| Camera Test Demo                                                                                                    | _ ×             | Camera Test Demo 📃 🗙      |
|----------------------------------------------------------------------------------------------------|-----------------|---------------------------|
| Photograph Record                                                                                                    |                 | Photograph Record         |
| <ul> <li>✓ 320*240</li> <li>640*480</li> <li>1024*768</li> <li>2048*1536</li> <li>Setting</li> <li>Preview</li> </ul> | to(F <u>1</u> ) |                           |
| 🐉 Camera 💕 🍛 12:46 AM                                                                                                 | <u>ا</u>        | 💦 Camera 💕 🍛 12:48 AM 📸 🖶 |

Figure4-7-1 Preview

Figure4-7-1 Take Photo

# 4.8 Fingerprint

1) Run *Fingerprint* from *AppCenter*, Figure 4.8-1

2) Choose the '*Collection*' option,put the finger to the fingerprint module properly and input the 'User Name' and 'ID'; then click 'Save Info' to save all the information. Figure 4.8-1 and Figure 4.8-2

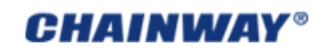

| AppCenterVersion:5.14_EN |          | ingerprint C   | )emo        |             | ×   |
|--------------------------|----------|----------------|-------------|-------------|-----|
| RFID                     |          | Comparison     | Collection  | Data In 🔳   |     |
| 1D Barcode 125K          |          |                |             |             |     |
| GPRS GPS                 |          | User i         | Name: Abne  | er          |     |
| GPRS GPS                 |          | Stora          | ige ID: 1   | (0~999)     |     |
|                          |          |                | Sa          | ave Info    |     |
| Bluetooth Fingerprint    |          |                | Save I      | Backup      |     |
| CE 🔊                     |          |                | Show        | Image       |     |
| Ping ScreenTest          | <b>•</b> |                |             |             |     |
| FingerPrint_Demo         | F        | ingerprint tei | mplates sav | ing succeed | ed! |
| 都 AppCent 🐉 🎭 2:07 /     | AM 🎰 🔁   | 😽 Fingerpri.   | 🗃 🎭 7       | ديم 14 AM:  | 5   |
| Figure 4.8-1             |          |                | Figure      | 4.8-2       |     |

Note: *if the click 'Show Image', it would take a longer time to capture and show the fingerprint image. Figure4.8-3* 

| Fingerprint Demo 🛛 🗙                                                                | Fingerprint Demo 🛛 🗙                                  |
|-------------------------------------------------------------------------------------|-------------------------------------------------------|
| Comparison Collection Data In                                                       | Comparison Collection Data In 🔨 🕨                     |
| User Name: Abner<br>Storage ID: 1 (0~999)<br>Save Info<br>Save Backup<br>Show Image | User Name: Abner<br>Storage 1<br>Verify<br>Show Image |
| Fingerprint templates saving failed!                                                | The comparison succeeded, scores:155                  |
| 🐉 Fingerpri 💕 🎭 > 2:14 AM 🎰 🖷                                                       | 🐉 Fingerpri 💕 🍛 2:16 AM 🛗 🖷                           |
| Figure 4.8-3                                                                        | Figure 4.8-4                                          |

- 4) Click '*Comparision*' option, put the finger to the fingerprint module and then choose '*Verify*', then the terminal will recognize and obtain the ID and the name automatically; Figure 4.8-4
- 5) The existing samples can also be imported from the server or other devices;

# Chapter 5 Synchronization and Update

This chapter introduces how to synchronize with PC, install or remove applications for the device, update the system and restore back to factory settings.

# 5.1 Synchronization with PC

#### 5.1.1 Install Microsoft ActiveSync

We support 3 versions ActiveSync software for different OS (operation system):

#### • ActiveSync4.5\_OfficialRelease.msi

#### Supports OS:

Windows Server 2003; Windows Server 2003 Service Pack 1; Windows Server 2003 Service Pack 2; Windows XP; Windows XP 64-bit; Windows XP Embedded; Windows XP Embedded Service Pack 1; Windows XP Embedded Service Pack 2; Windows XP for Itanium-based Systems Version 2003; Windows XP Home Edition; Windows XP Media Center Edition; Windows XP Professional 64-Bit Edition (Itanium); Windows XP Professional 64-Bit Edition (Itanium) 2003; Windows XP Professional Edition; Windows XP Professional x64 Edition; Windows XP Service Pack 1; Windows XP Service Pack 2; Windows XP Starter Edition; Windows XP Tablet PC Edition

#### • ActiveSync6.1\_OfficialRelease-x64.exe

Supports OS (64bit):

Windows 7 Ultimate; Windows 7 Enterprise; Windows 7 Professional; Windows 7 Home Premium; Windows Vista Ultimate; Windows Vista Enterprise; Windows Vista Business; Windows Vista Home Premium; Windows Vista Home Basic; Windows Vista Server

#### • ActiveSync6.1\_OfficialRelease-x86.exe

#### Supports OS (32bit):

Windows 7 Ultimate; Windows 7 Enterprise; Windows 7 Professional; Windows 7 Home Premium; Windows 7 Starter; Windows Vista Ultimate; Windows Vista Enterprise; Windows Vista Business; Windows Vista Home Premium; Windows Vista Home Basic; Windows Vista Server

Please choose the right ActiveSync for your PC. You can search and download other version ActiveSync from Microsoft website, according to you OS. After installing, you should restart your PC.

Note: when installing ActiveSync software, please ensure that the device is not connected with this PC.

# 5.2 Install Applications

After synchronization, the device named WindowsCE can be found from the PC. Copy the CAB file to WindowsCE, and then double click it from the device to install. If the application is an exe file for Windows CE, run it directly by clicking in the device.

# 5.3 Update Operation System

Before updating, please backup your data: copy the data to PC or other disk like SD card. All data and applications will be erased after updating.

# 5.3.1 Copy System Files to SD Card

1) Format a SD card;

Note: format the card. Do not choose **fast format**. Choose the **File System** as **FAT32** under the environment of Windows XP;

2) Copy the system files into the SD card;

3) Install SD card to the device (refer to chapter 2.2).

# 5.3.2 Update OS for Windows CE

After finishing the above steps, press the small hole between F4 and F5 to reboot the device, then press

*F1* as soon as possible; in the new interface as Figure 5.3-1 and Figure 5.3-2; choose *Update OS*, press *Enter* (the yellow button) to confirm ; then the device would update automatically.

Note: Please pay attention to the type of flash, it can be check mainly in two methods including Figure 5-3-2, 5-3-3 and by **AppCenter->Deviceinfo** as Figure 5.3-4.

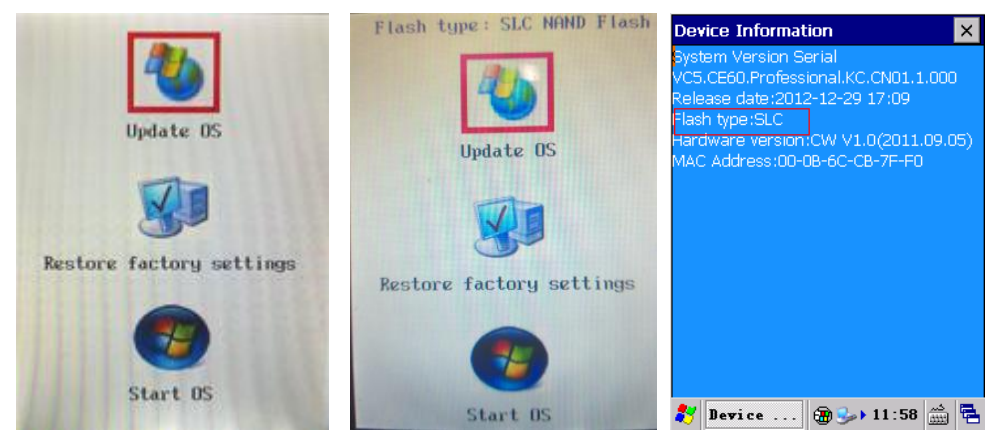

Figure 5-3-1 Update OS

Figure5-3-3 DeviceInfo

# 5.4 Restore Factory Settings

Before updating, please backup the data: copy the data to PC or other disk like SD card. All data and applications will be cleared after updating.

After finishing steps above, restart the device, and then press *F1* as soon as possible; then you will see it as Figure5-3-1; choose *Restore factory settings*, then press the yellow button on keyboard; then please wait the system restore and start automatically.

If you choose Start OS, the system will start normally.

# Chapter 6 Guide for Development

This chapter introduces how to start to develop for C5000.

# 6.1 Development Environment Settings

Before setting development environment, make sure you can already synchronize with PC (refer to chapter 5.1).

## 6.1.1 Install C5000 SDK

1) Make sure *VS2005 SP1* or *VS2008* has been already installed; otherwise the SDK cannot be installed successfully;

2) SDK File can be seen on *Development Environment Setting* file in SDK, find *C5000.msi* and double click it (please turn off VS2005 when installing SDK), then it will enter interface as Figure6.1-1;

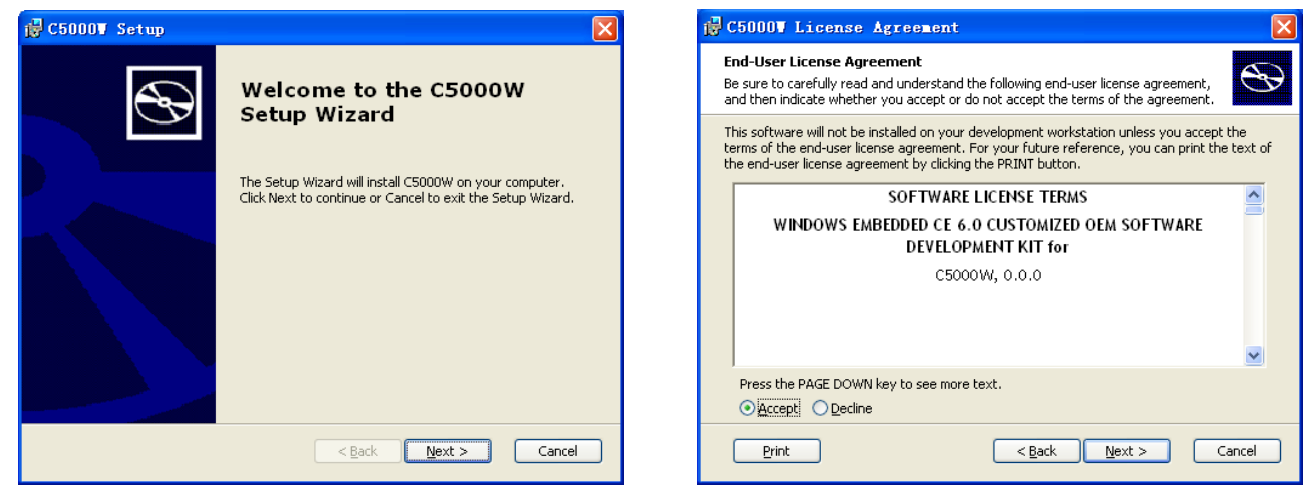

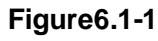

3) Click Next to enter Figure 6.1-2;

Figure6.1-2

4) In Figure6.1-2, users can read the *End-User License Agreement* and choose *Accept* and click *Next* to enter Figure6.1-3 interface;

| 🚰 C5000V Setup                                              | 🖁 🛱 C5000¥ Setup                                                                                                    |
|-------------------------------------------------------------|----------------------------------------------------------------------------------------------------|
| Customer Information Please enter your customer information | Choose Setup Type<br>Choose the setup type that best suits your needs                                                                                                    |
| User Name:<br>Organization:                                 | Custom         Allows users to choose which program features will be installed and where they will be installed. Recommended for advanced users.         Complete         All program features will be installed. (Requires most disk space)         Cancel |

Figure6.1-3

Figure6.1-4

5) In Figure6.1-3, you can fill in the blanks for *User Name* and *Organization*, when the information is input click *Next* to enter Figure6.1-4;

**CHAINWAY®** 

6) In Figure 6.1-4, please select *Custom* to enter Figure 6.1-5;

| 🛱 C5000¥ Setup                                                                     | @ C5000▼ Setup 🛛 🔀                                                                                                    |
|------------------------------------------------------------------------------------|----------------------------------------------------------------------------------------------------|
| Custom Setup       Select the way you want features to be installed.               | Ready to Install     The Setup Wizard is ready to begin the Custom installation                                                                          |
| Click on the icons in the tree below to change the way features will be installed. | Click Install to begin the installation. If you want to review or change any of your installation settings, click Back. Click Cancel to exit the wizard. |
| Reset Disk Usage < Back Next > Cancel                                              | < Back Install Cancel                                                                                                    |

Figure6.1-5

Figure6.1-6

7) In Figure6.1-5 select *Documentation* → *Entire feature will be unavailable*. No need to install

**Documentation** information because the system will be likely to go failure while installing if this section is selected, Then click **Next** to enter Figure 6.1-6;

8) Click Install in Figure 6.1-6 to start installing SDK and enter Figure 6.1-7;

| 🔂 C5000V Setup                                                                     |                | 🛃 C5000V Setup | ×                                                 |
|------------------------------------------------------------------------------------|----------------|----------------|---------------------------------------------------|
| Installing C5000₩                                                                  | $\mathfrak{S}$ | $\odot$        | Completing the C5000W Setup<br>Wizard             |
| Please wait while the Setup Wizard installs C5000W. This may take several minutes. |                |                | Click the Finish button to exit the Setup Wizard. |
| Status:                                                                            |                |                |                                                   |
|                                                                                    |                |                |                                                   |
|                                                                                    |                |                |                                                   |
|                                                                                    |                |                |                                                   |
| < <u>Back</u> <u>N</u> ext>                                                        | ancel          |                | < Back Finish Cancel                              |

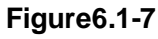

Figure6.1-8

9) Enter Figure6.1-8 interface when SDK installation is finished;

10) Click *Finish* in Figure6.1-8 to finish installing SDK. When installation is done, you can see *C5000 ARMV4I Device* on *DEVICE* section in Visual Studio as Figure6.1-9.

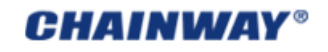

| icrosoft Visual Studio                                                                                    |                                     |
|----------------------------------------------------------------------------------------------------|-------------------------------------|
| :t <u>X P</u> roject <u>B</u> uild <u>D</u> ebug Target <u>T</u> ools .NET Ref <u>l</u> ector <u>W</u> in | ndow <u>C</u> ommunity <u>H</u> elp |
| 🐵 🕼 📻 🥶 😴 😎 🐨 🗸 👘 👘                                                                                       | Build                               |
| 🛃 👗 🖻 🛍 🔊 - 🝽 - 💭 - 🖳 🕨 Debug 🔨 - C50004                                                                  | Class Designer                      |
| BarcodelD - 🗸 X Start Page                                                                                | Crystal Reports - Insert            |
|                                                                                                    | Crystal Reports - Main              |
| .elD' (1 project)                                                                                         | Data Design                         |
| Visual St                                                                                                 | Database Diagram                    |
|                                                                                                    | Debug                               |
| Recent Projects                                                                                           | Debug Location                      |
| BarcodelD                                                                                                 | V Device                            |
| RFID_125K_MFC                                                                                             | Dialog Editor                       |
| Figure6.1-9                                                                                               |                                     |

#### 6.1.2 Create C++ MFC Project (VS2005)

1) You need to select the programming platform for the first time to open VS2005, and to create a new project when using VS2005. Click *File*  $\rightarrow$  *New* $\rightarrow$  *Project*, as shown in Figure6.1-10:

| -   | – Ticrosoft Visual Studio |              |      |                   |               |                         |        |                   |      |   |
|-----|---------------------------|--------------|------|-------------------|---------------|-------------------------|--------|-------------------|------|---|
| iew | VAssist <u>X</u>          | <u>P</u> ro  | ject | Ta <u>r</u> get   | <u>T</u> ools | .NET Ref <u>l</u> ector | Window | <u>C</u> ommunity | Help |   |
|     |                           | →            | ۳D   | Project.          |               | Ctrl+Shift+N            | -      |                   |      | Ŧ |
|     |                           | - <b>- -</b> | ۲    | <u>W</u> eb Site. |               |                         |        |                   |      |   |
|     |                           |              | 1    | <u>F</u> ile      |               | Ctrl+N                  |        |                   |      |   |

#### Figure6.1-10

2) Select it and you'll see the interface as Figure 6.1-11.

| New Project                                                                                                    | ? 🛛                                                                           |
|----------------------------------------------------------------------------------------------------|-------------------------------------------------------------------------------|
| Project types:<br>- Visual C++<br>- ATL<br>- CLR<br>- General                                                                             | Templates: III III III III III III IIII IIII II                               |
| WFC     Smart Device     Win32     Widgets for Windows Mobile     Other Languages     Other Project Types     Platform Builder for CF 6.0 | Win32 Smart Device Project By Templates Search Online Templates               |
|                                                                                                    |                                                                               |
| Name: 1Dbarcode                                                                                                    | e and other mindows LE-Dased devices that uses the microsoft foundation Liass |
| Location: E:\Visual Studio                                                                                                    | 2005 💽 Browse                                                                 |
| Solution Name: 1Dbarcode                                                                                                    | Create directory for solution                                                 |
|                                                                                                    | OK Cancel                                                                     |

#### Figure6.1-11

3) Select *Smart Device* under *New Project* window, then select *MFC Smart Device Application* in *Templates* and input *project name* (such as 1Dbarcode), as shown in red sections in Figure6.1-10.

4) Click **OK** to enter **Win32 Application Wizard** as Figure 6.1-12.

| Welcome to the MFC Smart Device Application         Wizard         Overview         Platforms         Application Type         Document Template Strings         User Interface Features         Advanced Features         Generated Classes                                                                                                    | IFC Smart Device Appli                                                                                                    | ication Wizard - 1Dbarcode 🔹 🕐 🗙                                                                                                    |
|----------------------------------------------------------------------------------------------------|----------------------------------------------------------------------------------------------------|----------------------------------------------------------------------------------------------------|
| Overview       These are the current project settings:         Platforms       • Pocket PC 2003 Platform         Application Type       • Single document interface         Document Template Strings       Click Finish from any window to accept the current settings.         User Interface Features       After you create the project, see the project's readme.txt file for information about the project features and files that are generated.         Generated Classes       • Pocket PC 2003 Platform | Welcome<br>FC Wizard                                                                                                    | e to the MFC Smart Device Application                                                                                                    |
|                                                                                                    | Overview<br>Platforms<br>Application Type<br>Document Template Strings<br>User Interface Features<br>Advanced Features<br>Generated Classes | These are the current project settings: <ul> <li>Pocket PC 2003 Platform</li> <li>Single document interface</li> </ul> Click Finish from any window to accept the current settings. After you create the project, see the project's readme.txt file for information about the project features and files that are generated. Einich Caprel |

#### Figure6.1-12

5) Click *Next* to enter SDK to select platforms (Figure6.1-13), here you can move the platform named *C5000* to the right section and the ones to the left section.

| IFC Smart Device Application Vizard - 1Dbarcode                                                                                                    |                                                                                                    |       |  |
|----------------------------------------------------------------------------------------------------|----------------------------------------------------------------------------------------------------|-------|--|
| Platform                                                                                                    | 5                                                                                                    |       |  |
| Overview<br>Platforms<br>Application Type<br>Document Template Strings<br><u>User Interface Features</u><br>Advanced Features<br>Generated Classes | Select platform SDKs to be added to the current project. Installed SDKs: Pocket PC 2003 Smartphone 2003  CS000W  Cs000W  Cs00W  Cs00W  Cs0W  Cs0W  Cs0W  C |       |  |
|                                                                                                    | C5000W<br>Instruction sets: ARMV4I<br>< Previous Next > Finish Ca                                                                                                    | ancel |  |

Figure6.1-13

6) Click *Next* to enter *Application Type* selection, select *Dialog based*, *Use MFC in a static library*; *Resource language English (US)*.

| NFC Smart Device Application Vizard - 1Dbarcode 🛛 🕐 🗙                                                                                       |                                                                                                    |                                                                                                    |      |
|----------------------------------------------------------------------------------------------------|----------------------------------------------------------------------------------------------------|----------------------------------------------------------------------------------------------------|------|
| Application                                                                                                    | on Type                                                                                                    |                                                                                                    |      |
| Overview<br>Platforms<br>Application Type<br>Document Template Strings<br>User Interface Features<br>Advanced Features<br>Generated Classes | Application type:<br>Single document<br>Dialog based<br>Single document with DocList<br>Comment/Jiew architecture support<br>Resource [anguage:<br>英语(美国) | Use of MFC:<br>Use MFC in a shared DLL<br>Use MFC in a static library<br>Use MFC in a static library<br>Finish Car | ncel |

Figure6.1-14

- 7) No need to adjust the 3 sections below, click *Finish* to finish creating project.
- 8) Choose targeted device. Right click in Visual Studio tool and select *Device*.
- 9) Select C5000 ARMV4I Device.
- 10) Please confirm the handheld device is synchronized with PC. Click *P* or *F5* to start programing.

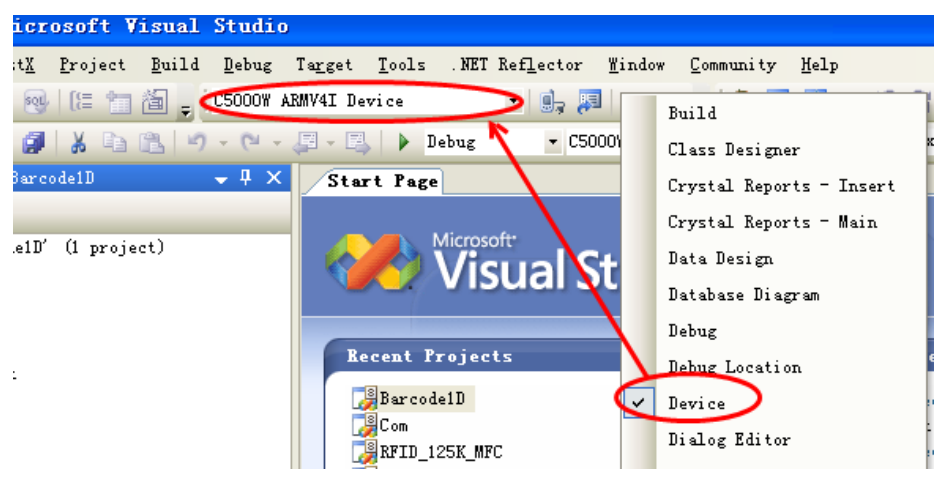

Figure6.1-15

# 6.2 Extended Serial Port Instructions

The main PCB is as Figure6-2-1.

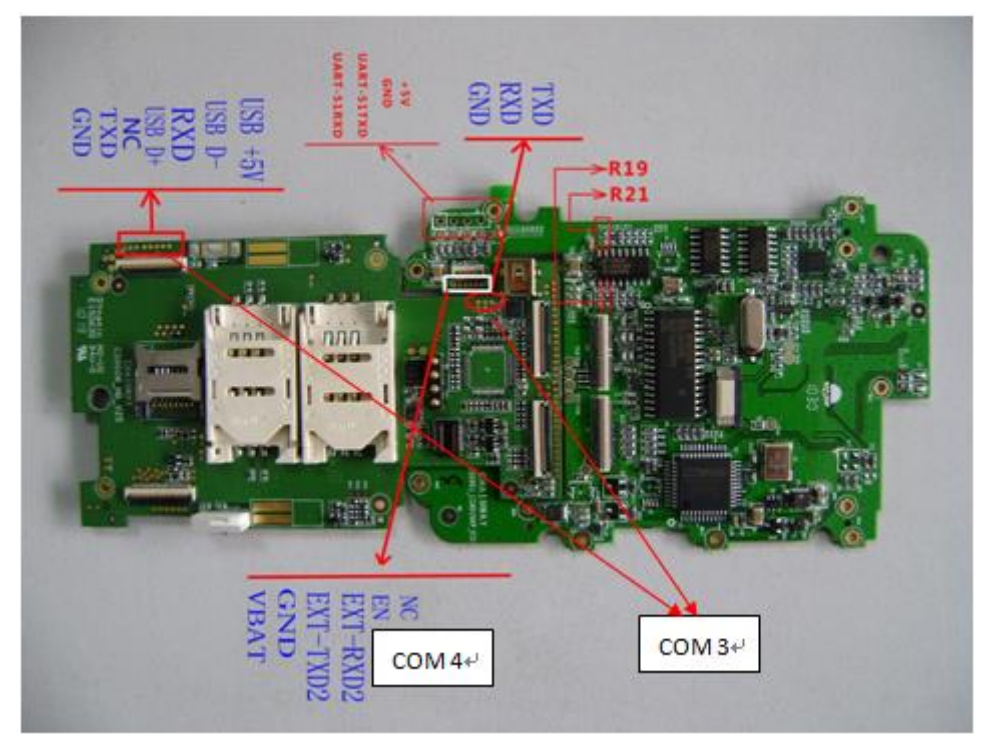

Figure6-2-1 Main PCB

The device has 2 COM ports for users:

COM 3: at the bottom of the device. This port can be always used by expansion module

COM 4: at the middle of the device. This port should be share with GPRS/RFID/Barcode modules.

When one module using it, others should release it.

Please check R19 & R21 when using EXT-TXD2 & EXT-RXD2, if there is empty, pls add  $22\Omega$  0603 resistance.

The pins in Figure6.1-2 and Figure6.1-3 are feed through.

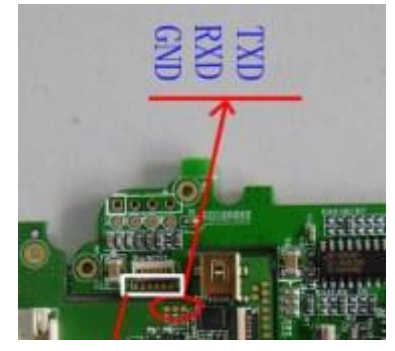

Figure6-1-2 COM Port 3

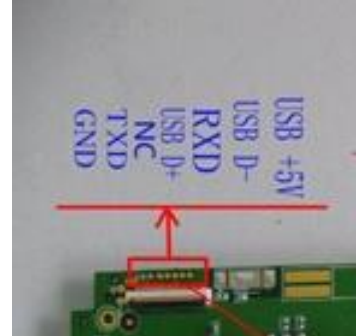

Figure6-1-2 COM Port 3

# Chapter 7 Maintenance

This chapter introduces some probable problems and solutions of C5000.

# 7.1 Equipment and System Issues

# Table7-1 Equipment and System Issues

| Issues                       | Solutions                                                                                                    |  |  |  |
|------------------------------|----------------------------------------------------------------------------------------------------|--|--|--|
| Device can't start           | Ensure the battery is correctly placed (see 2.1).<br>Change another piece of fully-charged battery.<br>Take off the battery and place again.                                 |  |  |  |
| Touch-screen doesn't<br>work | Clean the touch screen.<br>Recalibrate by the calibration procedure.<br>Restart the device                                                                                   |  |  |  |
| Screen fails to display      | Check if the device is in standby mode.<br>Restart the device.<br>Replace with a fully-charged battery.                                                                      |  |  |  |
| •<br>Keyboard doesn't work   | <ul> <li>Check if the device is in standby status.</li> <li>Restart the device.</li> <li>Replace with a fully-charged battery.</li> </ul>                                    |  |  |  |
| Battery can't be recharged   | Check if the adapter is damaged.<br>Check if the USB cable is damaged.<br>Check if the adapter is plugged into the socket (220V).<br>Check if the adapter is plugged firmly. |  |  |  |

# 7.2 Scanning Issues

#### Table7-2 Scanning Issues

| Issues                               | Solutions |                                                                            |  |
|--------------------------------------|-----------|----------------------------------------------------------------------------|--|
|                                      |           | Check if the scanner head is damaged.                                      |  |
| Press "scan" button but<br>no action | •         | Check if the program is correct (please refer to DEMO for specific codes). |  |
|                                      | •         | Replace with fully-charged battery.                                        |  |
|                                      |           | Check if the scanner head is damaged.                                      |  |
| No data collected after scanning     | •         | Check if the program is correct (please refer to DEMO for specific codes). |  |
|                                      | •         | Check if the barcode is damaged.                                           |  |

- Make sure it's in effective operating/scanning distance/range.
- Make sure the barcode to be scanned is identifiable by the device.
- Check if the scanning window is covered with dusts.
- Replace with fully-charged battery.

# 7.3 RFID Issues

| Table | 7-3 | RFID | Issues |  |
|-------|-----|------|--------|--|
|       |     |      |        |  |

| Issues                          |   | Solutions                                                                     |  |  |  |
|---------------------------------|---|-------------------------------------------------------------------------------|--|--|--|
|                                 |   | Ensure the RFID module in the handheld terminal is compatible with the tags.  |  |  |  |
| RFID tag can't be<br>identified | • | Ensure the program is correct (please refer to DEMO)                          |  |  |  |
|                                 | • | Ensure the tag being scanned is within the RFID sensing area (please see 3.2) |  |  |  |

# 7.4 Network and Communication Issues

#### Table 7-4 Network and Communication Issues

| Issues                                        | Solutions                                                                                                    |  |  |
|-----------------------------------------------|----------------------------------------------------------------------------------------------------|--|--|
| Can't be recognized after USB<br>is connected | <ul> <li>Ensure USB cable is plugged.</li> <li>Ensure USB cable is not damaged.</li> <li>Restart the device.</li> <li>Pull out and reconnect the USB cable.</li> <li>Check if Microsoft ActiveSync has been installed properly (please refer the Chapter 7)</li> <li>Ensure connection to PC is correct (please refer to 3.2 节)</li> </ul> |  |  |
| WIFI communication error                      | <ul> <li>Ensure the program is correct (Please refer to DEMO).</li> <li>Ensure the setting is correct (please refer to 5.1)</li> <li>Ensure the accessories come with WIFI connection joint, which is in effective transmission distance.</li> </ul>                                                                                       |  |  |

# Chapter 8 AC Adapter & Battery Safety

#### 8.1 Switching AC/DC Power Adapter Specification

Input: AC 100~240V, 50~60Hz, 0.28A Output: DC 5V, 2A Label: refer to the Figur8-1.

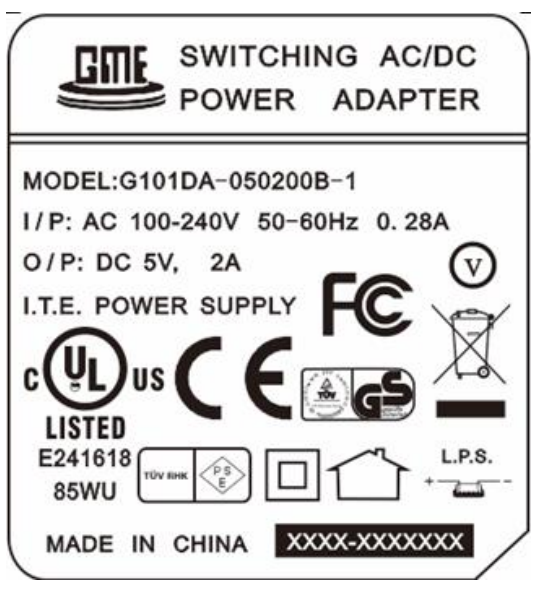

Figur8-1 AC Adapter Label

#### 8.2 Battery Safety Guidelines

- The area in which the units are charged should be clear of debris and combustible materials or chemicals. Particular care should be taken where the device is charged in a non-commercial environment.
- Follow battery usage, storage, and charging guidelines found in the user's guide.
- Improper battery use may result in a fire, explosion, or other hazard.
- To charge the mobile device battery, the battery and charger temperatures must be between +32 F and +113 F (0 and +45 C).
- Do not use incompatible batteries and chargers. Use of an incompatible battery or charger may present a risk of fire, explosion, leakage, or other hazard. If you have any questions about the compatibility of a battery or a charger, contact Chainway technical support.
- For devices that utilize a USB port as a charging source, the device shall only be connected to products that bear the USB-IF logo or have completed the USB-IF compliance program.
- To enable authentication of an approved battery, as required by IEEE1725 clause 10.2.1, all batteries will carry a Chainway hologram. Do not fit any battery without checking it has the

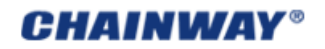

- Chainway authentication hologram.
- Do not disassemble or open, crush, bend or deform, puncture, or shred.
- Severe impact from dropping any battery-operated device on a hard surface could cause the battery to overheat.
- Do not short circuit a battery or allow metallic or conductive objects to contact the battery terminals.
- Do not modify or remanufacture, attempt to insert foreign objects into the battery, immerse or expose to water or other liquids, or expose to fire, explosion, or other hazard.
- Do not leave or store the equipment in or near areas that might get very hot, such as in a parked vehicle or near a radiator or other heat source. Do not place battery into a microwave oven or dryer.
- Battery usage by children should be supervised.
- Please follow local regulations to promptly dispose of used re-chargeable batteries.
- Do not dispose of batteries in fire.
- Seek medical advice immediately if a battery has been swallowed.
- In the event of a battery leak, do not allow the liquid to come in contact with the skin or eyes. If contact has been made, wash the affected area with large amounts of water and seek medical advice.
- If you suspect damage to your equipment or battery, contact Chainway to arrange for inspection.

# Appendix 1 Code Types of 1D Barcode Scanner

The 1D barcode scanner can set parameters by scanning specific Function Barcodes.

Operation Steps: aim the scanner at a function barcode; scan it; the laser will quickly disappear if succeed, which shows that setting is successful.

#### A1.1 Supported Code Types

| Enable             | Disable          |                      |
|--------------------|------------------|----------------------|
| Code 39            | Codabar          | IATA 2 of 5          |
| Code 128           | Discrete 2 of 5  | UPC A with 2 Supps.  |
| Interleaved 2 of 5 | Code 93          | UPC A with 5 Supps.  |
| UPC A              | MSI              | UPC E0               |
| EAN 8              | Trioptic Code 39 | UPC E0 with 2 Supps. |
| EAN 13             | Bookland EAN     | UPC E0 with 5 Supps. |
| EAN 128            | Code 11          | EAC 13 with 2 Supps. |
| UPC E              | Chinese 2 of 5   | EAN 13 with 5 Supps. |
| ISBT 128           | UPC E1           | UPC E1 with 2 Supps. |
|                    | RSS-Limited      | UPC E1 with 5 Supps. |
|                    | RSS-14           | Coupon Code          |
|                    | RSS-Expanded     |                      |

**Appendix Table 1** 

Note: the types enable / disable by default can be switched by scanning corresponding function barcodes in Appendix Table 2.

# A1.2 Transmit Code Type Character

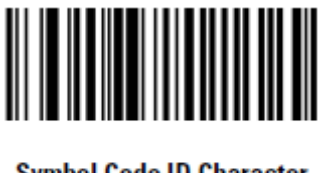

Symbol Code ID Character (0x02)Enable

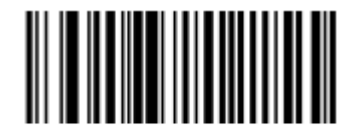

\*None (0x00)Disable

If this function is enabled, scanner will recognize code type when scanning a barcode.

# A1.3 Enable / Disable Barcodes

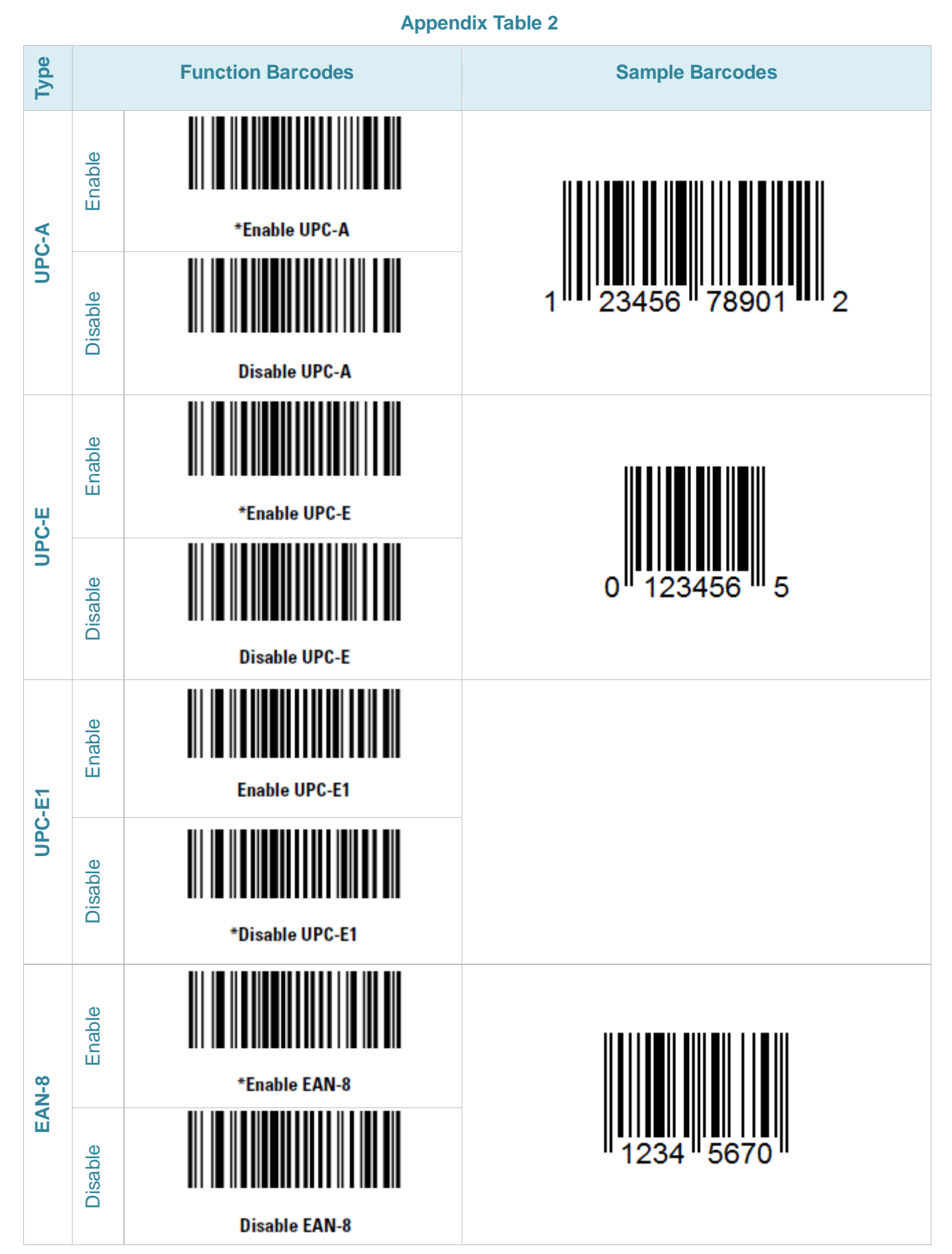

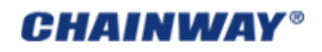

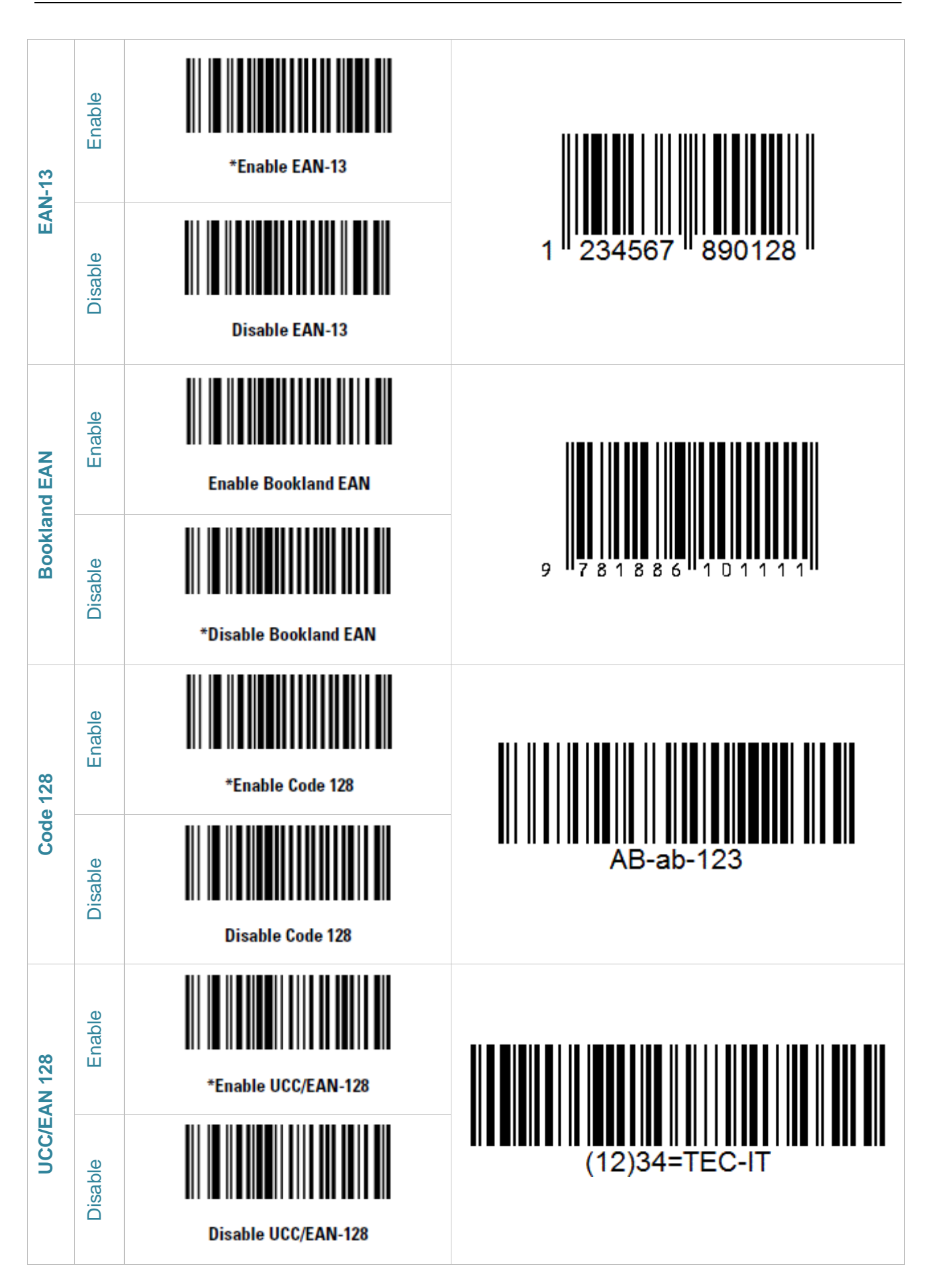

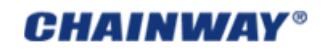

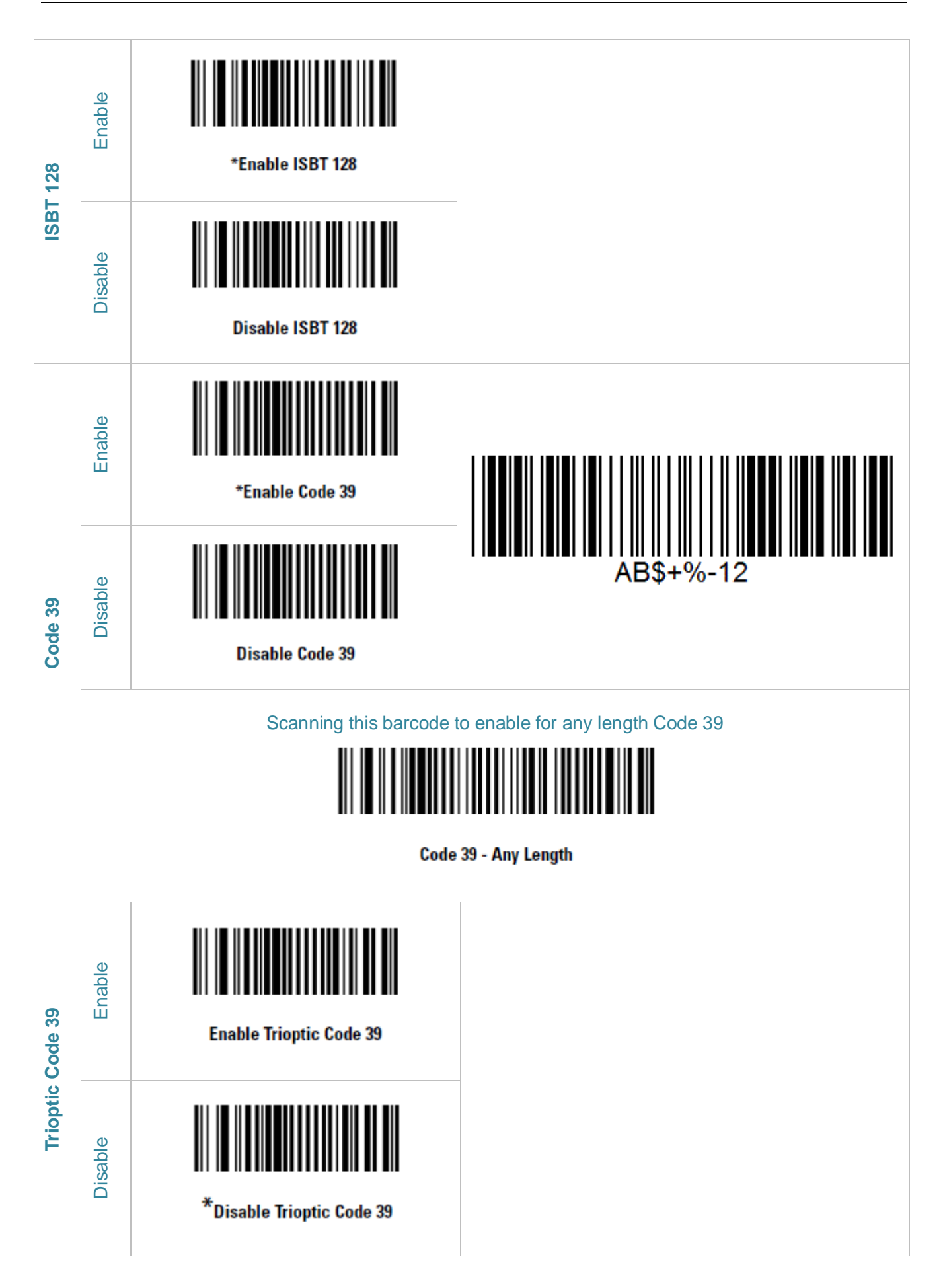

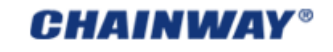

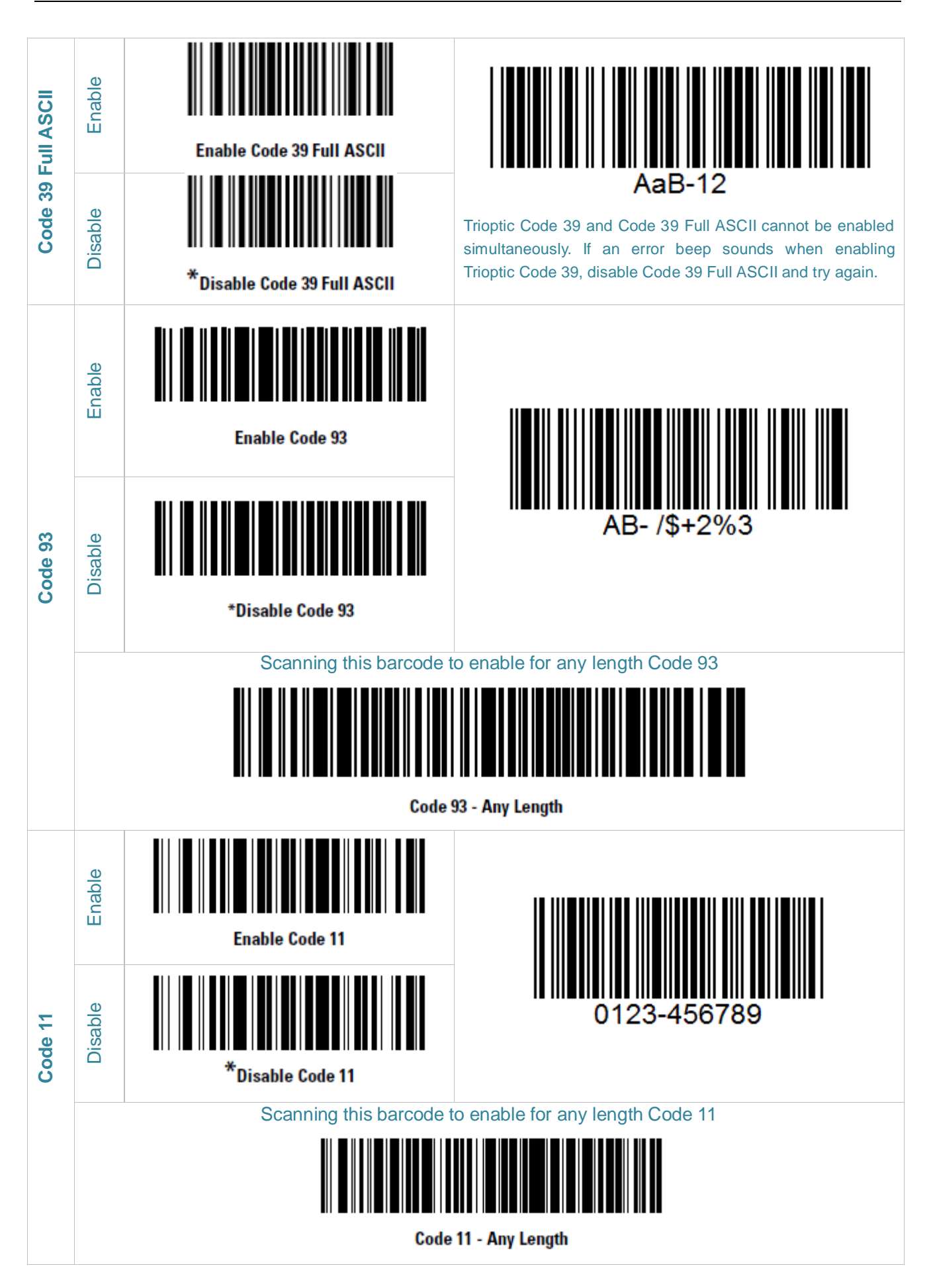

**CHAINWAY®** 

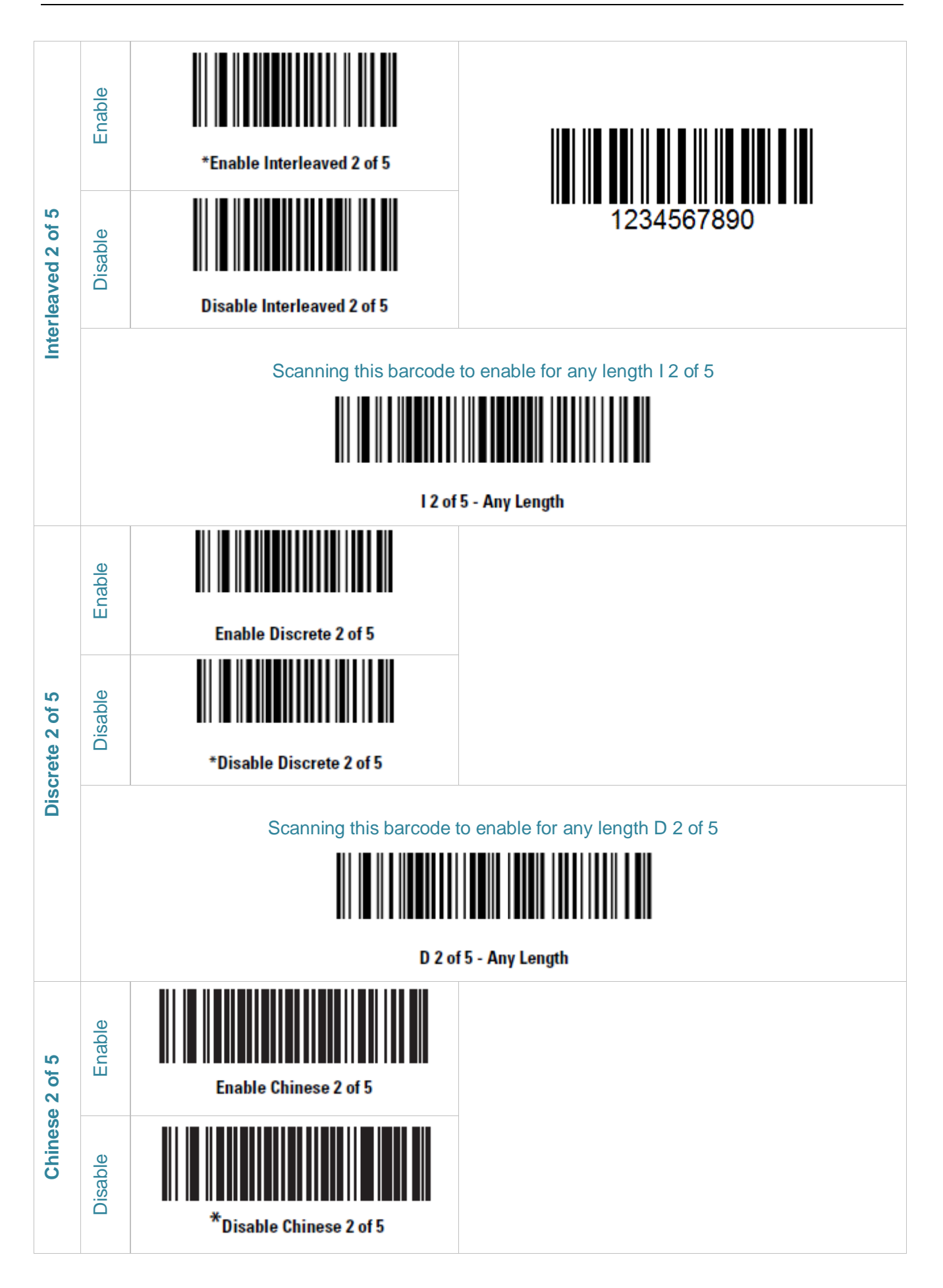

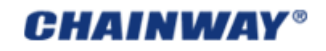

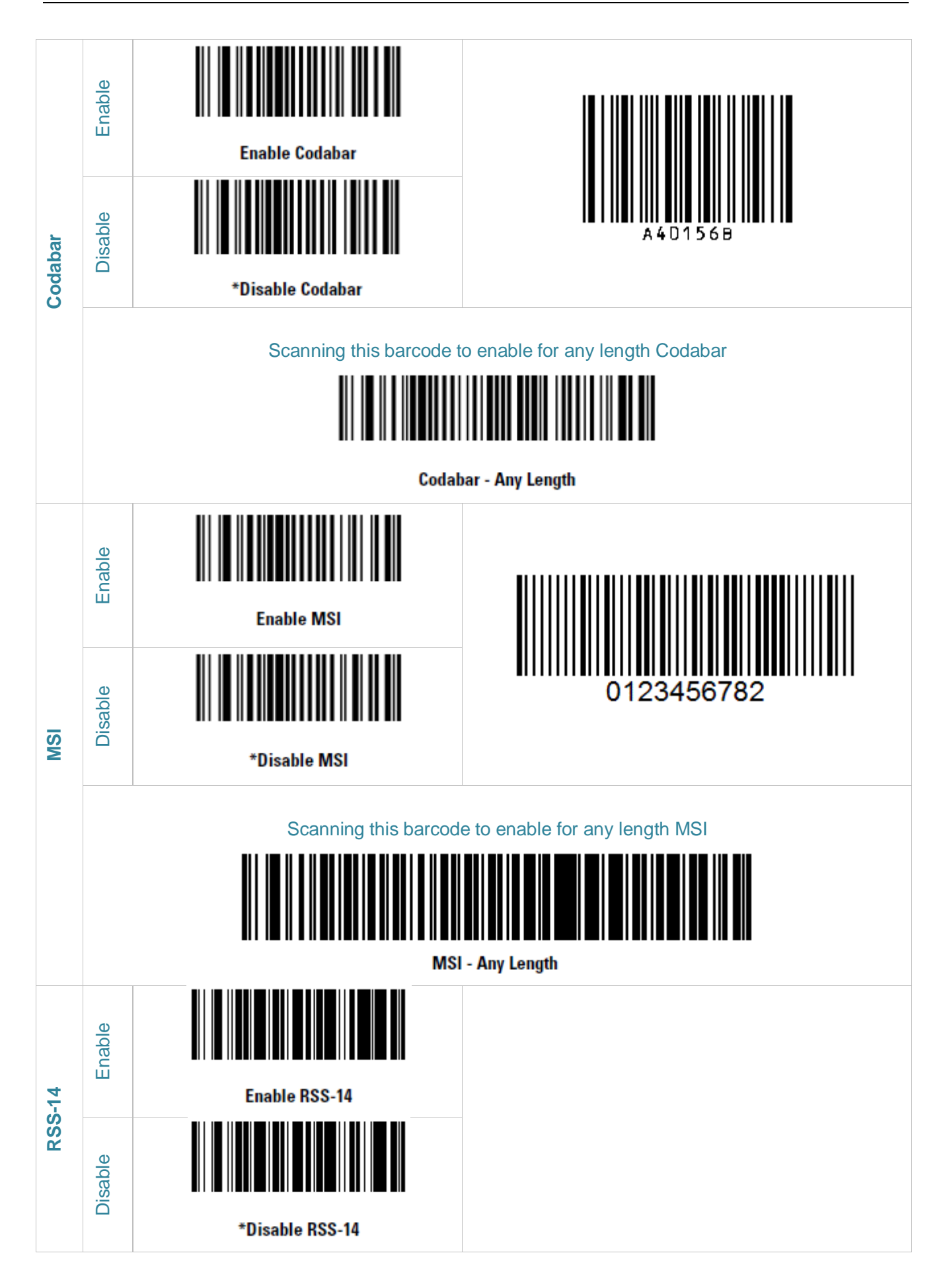

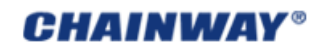

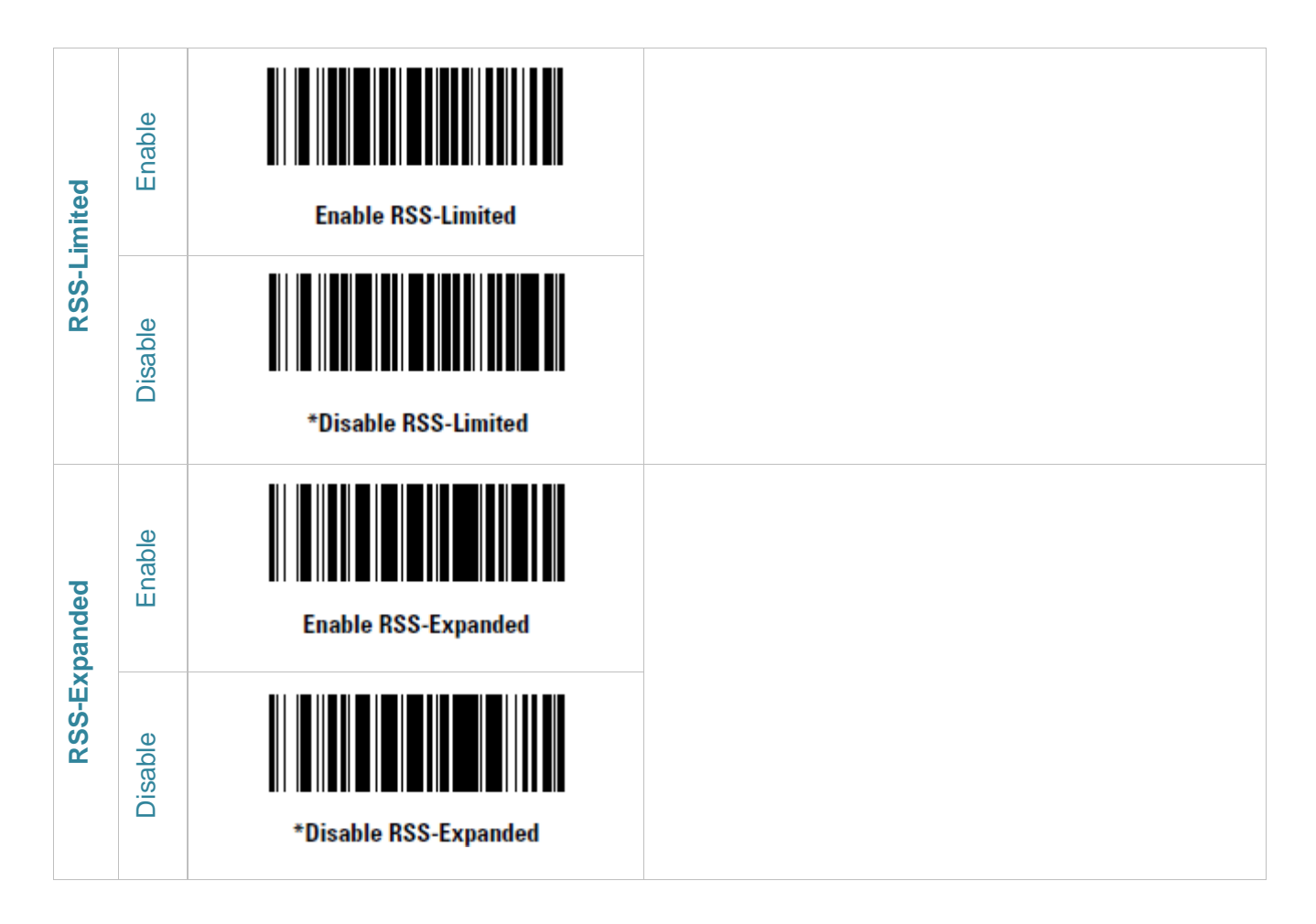

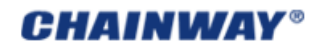